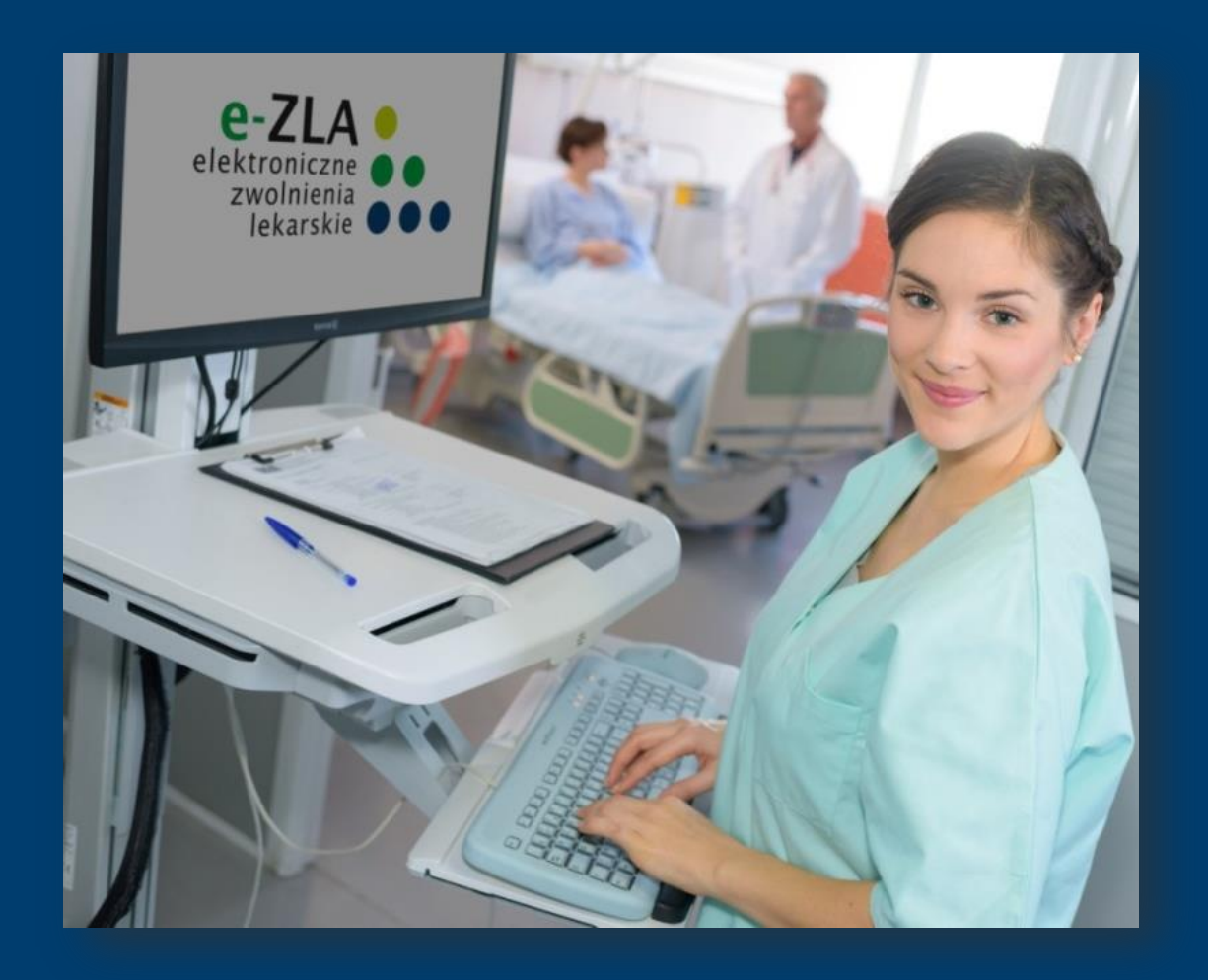

# e-ZLA elektroniczne zwolnienia lekarskie

Wystawianie e-ZLA przez Asystentów Medycznych

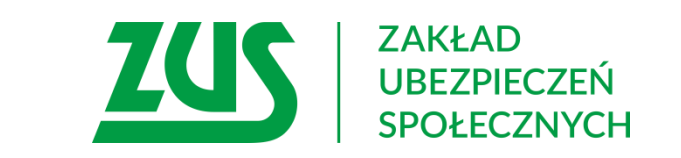

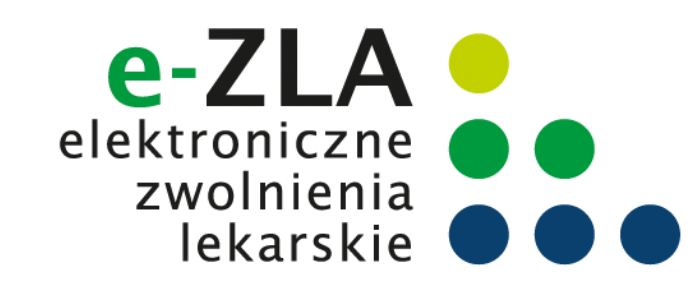

### Schemat obiegu e-ZLA

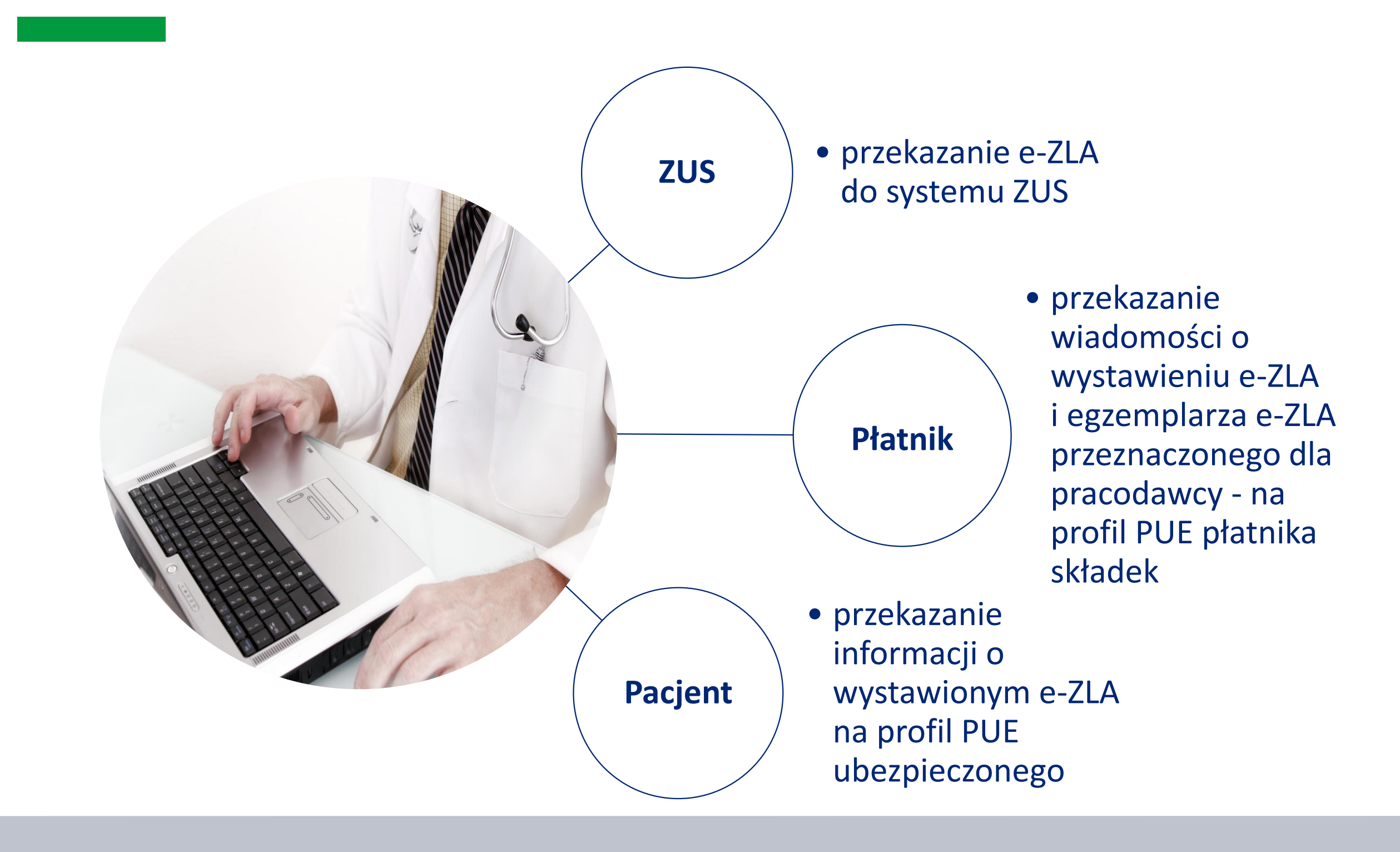

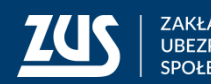

#### Przepisy

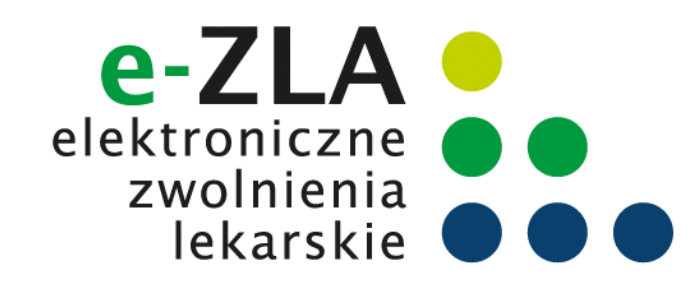

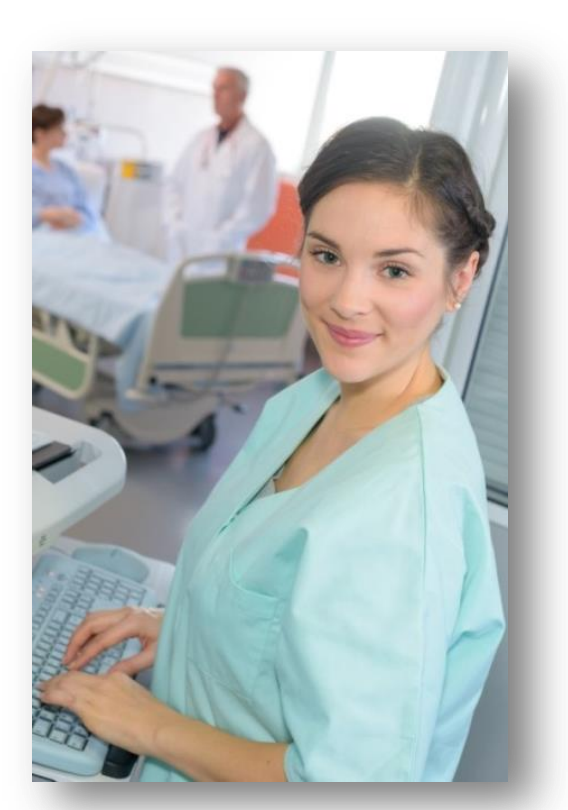

dla asystenta medycznego Lekarz, który ma utworzony profil PUE ZUS może udzielić upoważnienia do wystawiania zaświadczeń lekarskich, w jego imieniu i na podstawie danych dotyczących orzeczonej czasowej niezdolności do pracy zawartych w sporządzonej przez niego dokumentacji medycznej osobie, która wykonuje:

1) zawód medyczny, lub

2) czynności pomocnicze przy udzielaniu świadczeń zdrowotnych.

Wprowadzenie takiego rozwiązania przyczyni się do optymalizacji pracy lekarzy, którzy dzięki wprowadzonej nowelizacji będą mogli więcej czasu poświęcić pacjentom.

**Podstawa prawna**: ustawa z dnia 13 września 2018r. o zmianie ustawy o świadczeniach pieniężnych z ubezpieczenia społecznego w razie choroby i macierzyństwa, ustawy o rehabilitacji zawodowej i społecznej oraz zatrudnianiu osób niepełnosprawnych oraz ustawy o świadczeniach opieki zdrowotnej finansowanych ze środków publicznych (Dz.U. z 2018 poz. 1925).

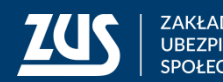

3

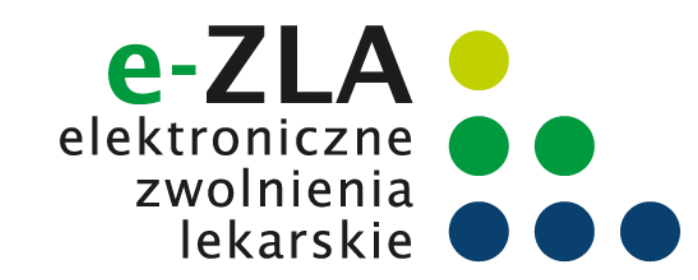

### Rejestr Asystentów Medycznych

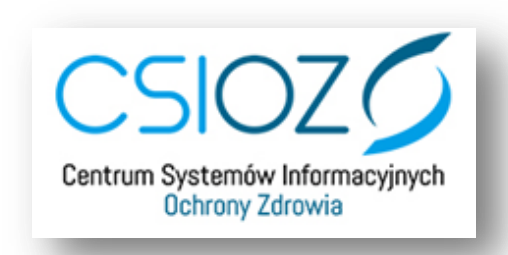

Strona, na której można wpisać się do RAM oraz wystawić i wysłać upoważnienie to:

https://ram.rejestrymedyczne.csioz.gov.pl

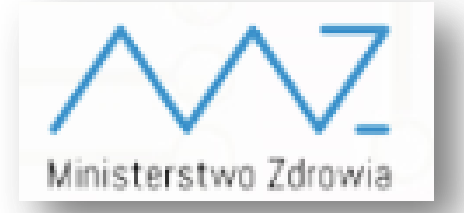

#### Właścicielem RAM jest **Ministerstwo Zdrowia.** Z RAM udostępniane są do ZUS dane o:

- numerze prawa wykonywania zawodu lekarza,
- numerze PESEL asystenta medycznego,
- dacie, od której upoważnienie do wystawiania zwolnień ma obowiązywać,
- okresie, na jaki udzielono upoważnienie,
- dacie cofnięcia albo wygaśnięcia upoważnienia do wystawiania zaświadczeń lekarskich.

Dane przekazywane są do ZUS raz dziennie.

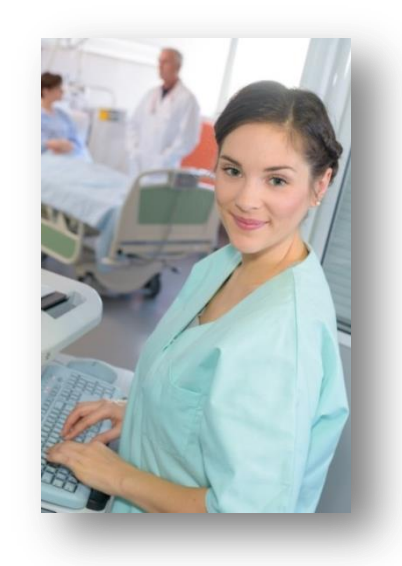

Pomoc techniczną w zakresie RAM można uzyskać:

- telefonicznie: 19 457,
- mailowo: <u>ram@csioz.gov.pl</u>.
   Pomoc świadczona jest w dni robocze w godzinach od 9:00 do 15:00.

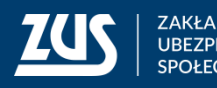

#### Rejestr Asystentów Medycznych

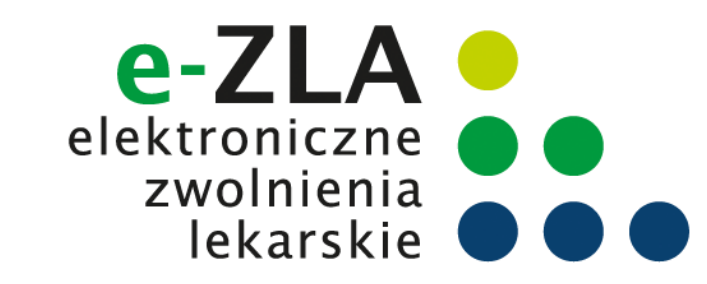

#### Wymagania konieczne do udzielenia upoważnienia w RAM:

- 1. Złożenie wniosku o nadanie uprawnień do RAM. Możliwe metody autoryzacji w RAM to:
- Podpis zaufany (PZ ePUAP),
- Kwalifikowany podpis elektroniczny,
- Certyfikat z ZUS (do wykorzystania przez lekarza).

| Wybierz sposób logowania |                          |                |
|--------------------------|--------------------------|----------------|
| Profil Zaufany           | Certyfikat kwalifikowany | Certyfikat ZUS |
|                          | Anuluj                   |                |

- 2. Zaakceptowany wniosek o nadanie uprawnień przez Administratora PWDL (podmiotu wykonującego działalność leczniczą),
- 3. Numer Prawa Wykonywania Zawodu,
- 4. Numer PESEL.

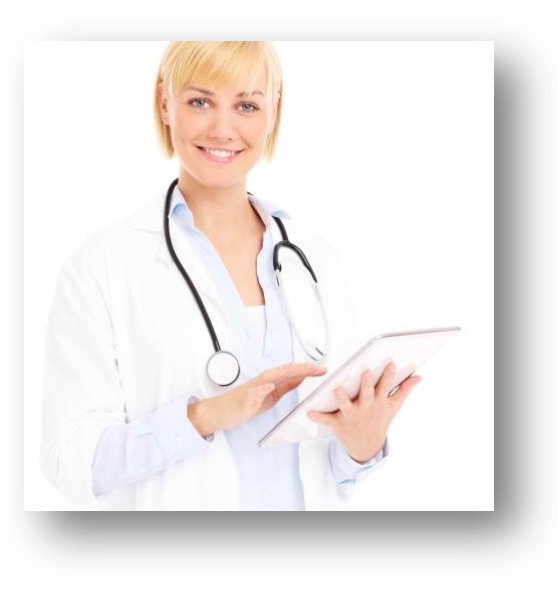

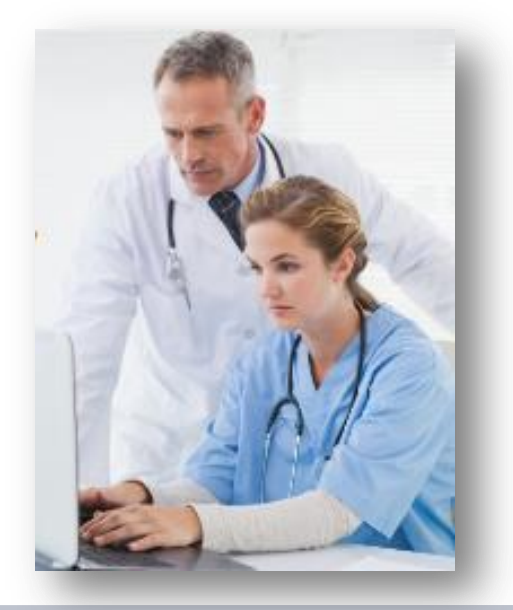

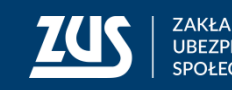

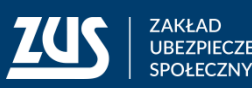

Wszyscy użytkownicy, którzy chcą pracować w systemie RAM w roli:

- Lekarz,
- Asystent
- Reprezentant PWDL

muszą w pierwszej kolejności złożyć wniosek o nadanie uprawnień w RAM.

W procesie wystawiania upoważnienia można wyróżnić 3 podstawowe kroki:

- 1. Utworzenie upoważnienia przez Lekarza, Asystenta lub Reprezentanta PWDL
- 2. Zatwierdzenie upoważnienia przez Asystenta będącego osobą upoważnianą
- 3. Podpisanie przez Lekarza będącego Wystawcą upoważnienia

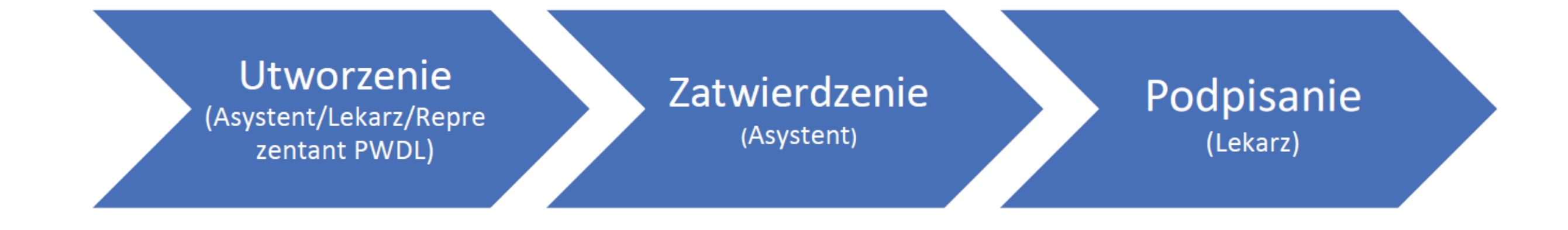

Konto w RAM zakłada się tylko raz

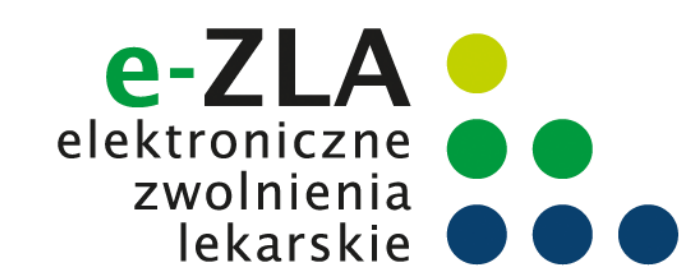

#### Rejestr Asystentów Medycznych

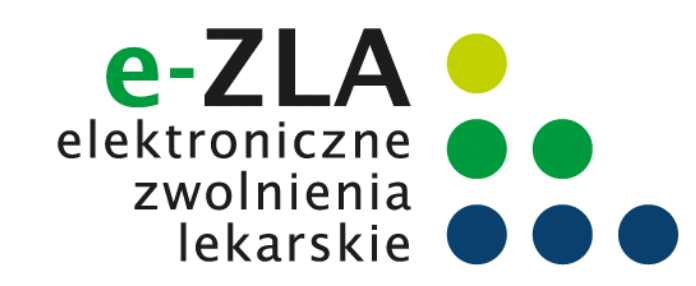

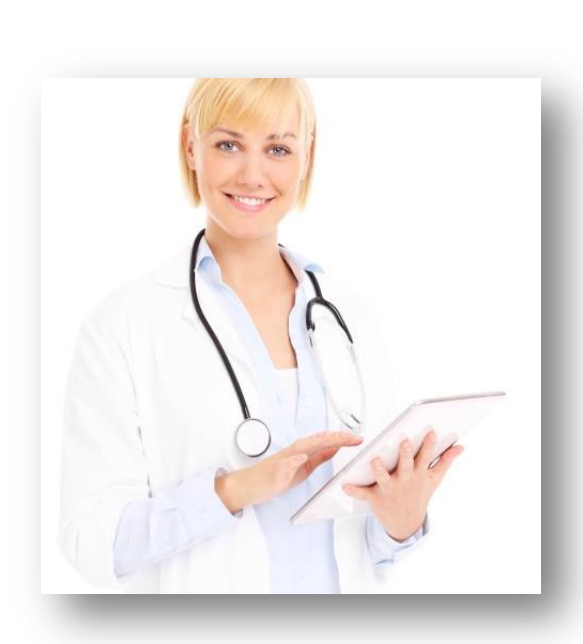

Upoważnienie może być wystawione na okres **nie dłuższy niż 12 miesięcy**. Po upływie tego okresu można udzielać kolejnych upoważnień na okresy nie dłuższe niż 12 miesięcy.

Upoważnienie do wystawiania zaświadczeń lekarskich może być cofnięte w każdej chwili.

Upoważnienie do wystawiania zaświadczeń lekarskich może być cofnięte:

- po upływie 12 miesięcy od daty nadania upoważnienia (lekarz później może nadać kolejne),
- 2. jeżeli lekarz je wycofa (może to zrobić w każdej chwili),
- 3. jeśli lekarz, który Cię upoważni utraci uprawnienia do wystawiania zwolnień lekarskich.

Od dnia udzielenia upoważnienia do wystawiania zwolnień do dnia jego cofnięcia albo wygaśnięcia to <u>lekarz ponosi odpowiedzialność</u> wynikającą z przepisów ustawy za skutki nieprawidłowego wystawienia zaświadczenia lekarskiego przez asystenta.

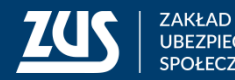

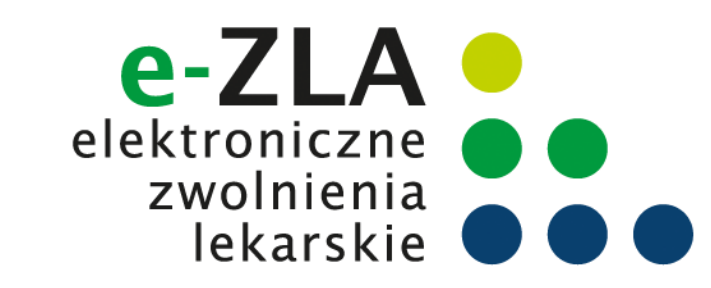

#### Przekazanie danych z RAM do ZUS

Po otrzymaniu informacji z RAM ZUS weryfikuje, czy możliwe jest udostępnienie asystentowi możliwości wystawiania zwolnień. ZUS przekazuje wynik tej weryfikacji do RAM.

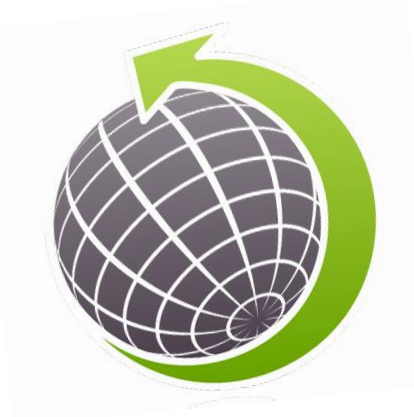

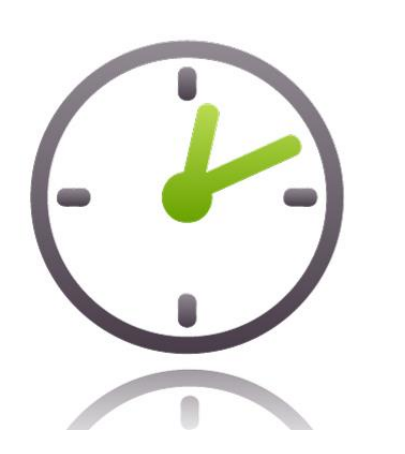

Jeśli asystent ma już konto w PUE to ZUS nie później niż po upływie 48 godzin, będzie miał możliwość wystawiania e-ZLA, na swoim profilu PUE ZUS. Asystent będzie miał dostępną zakładkę lekarz.

Jeśli asystent nie ma konta PUE to musi je zarejestrować. Po rejestracji i zalogowaniu się do konta PUE będzie miał dostępną rolę lekarz.

#### Asystent na PUE ZUS:

- wystawi e-ZLA (i ewentualnie anuluje),
- otrzyma swój bezpłatny certyfikat z ZUS,
- będzie mógł zelektronizować e-ZLA wystawione przez lekarza na papierowym wydruku np. w sytuacji braku dostępu do internetu

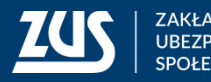

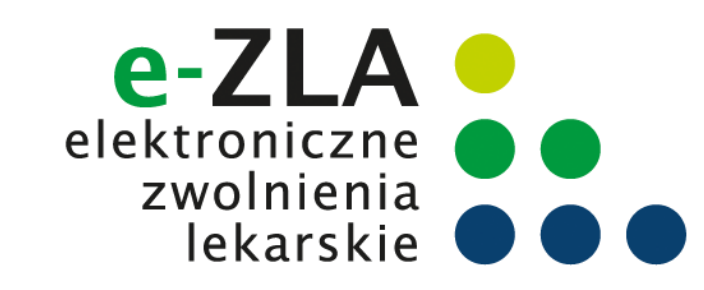

# Jak założyć profil na PUE ZUS?

Do wyboru są cztery sposoby rejestracji i potwierdzenia profilu na portalu PUE ZUS:

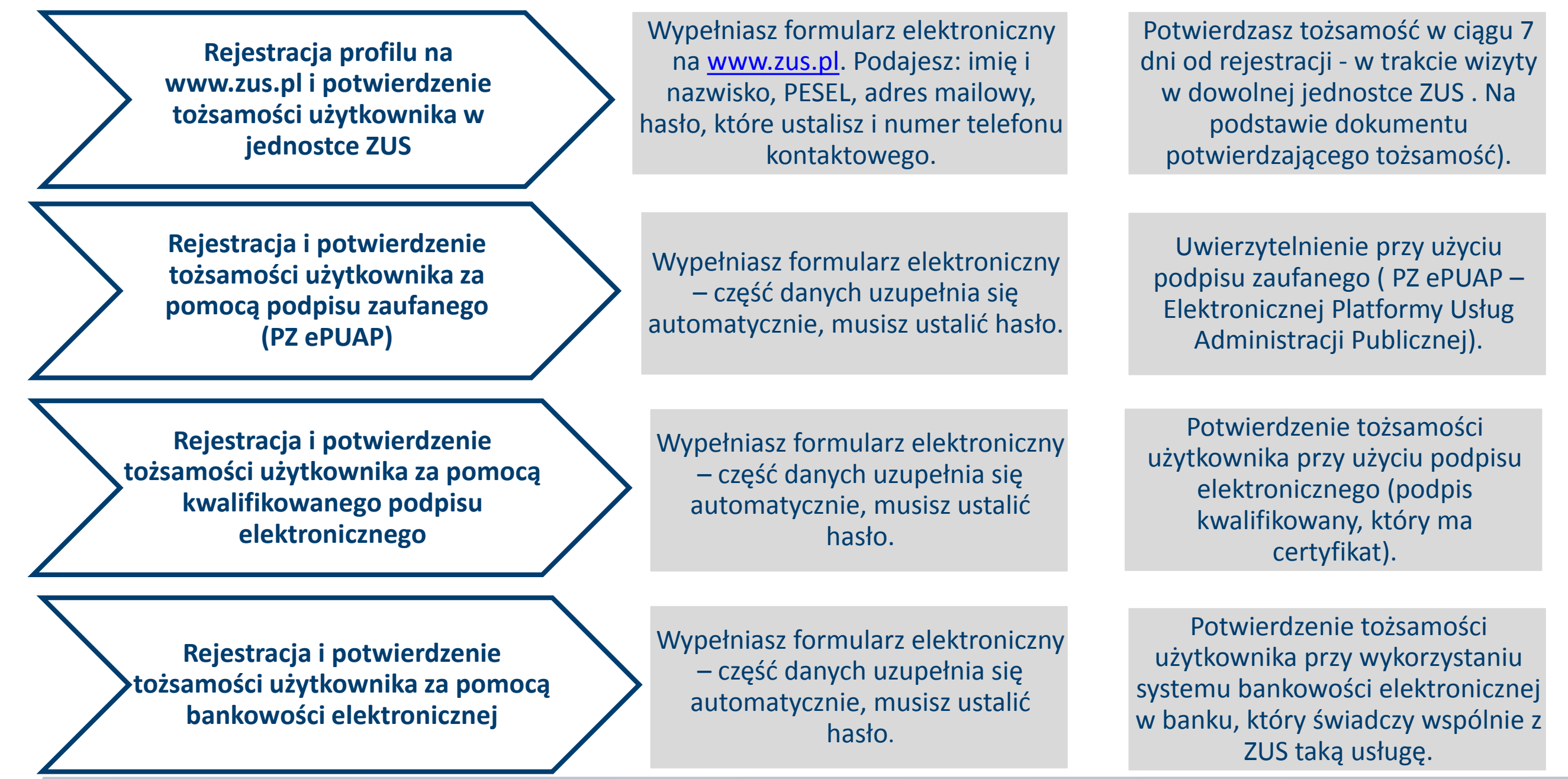

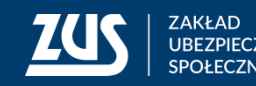

9

lekarskie

Zarejestruj w PUE | Zaloguj do PUE | A A | 🕐

### Logowanie do PUE ZUS

Asystent medyczny musi zalogować się do swojego profilu na portalu PUE ZUS i wybrać zakładkę z rolą Lekarza.

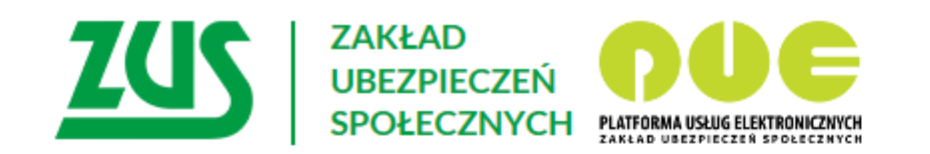

#### Logowanie

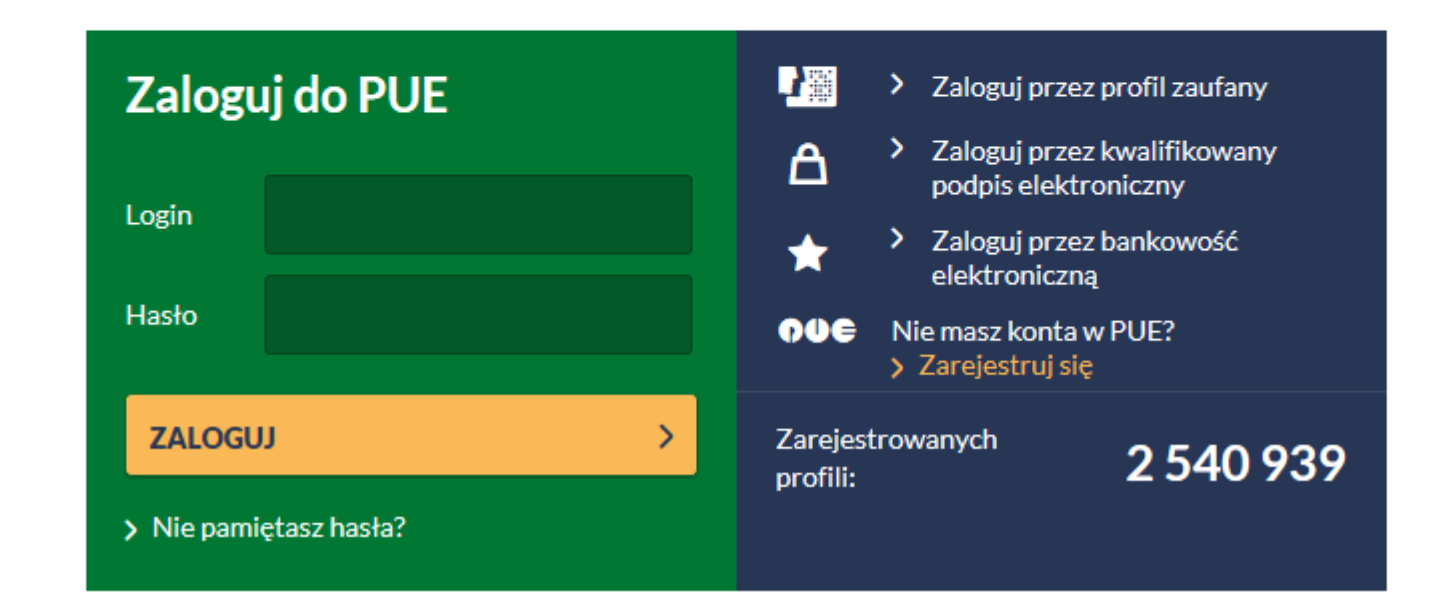

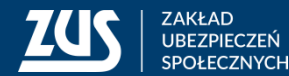

## Profil PUE ZUS dla asystenta medycznego

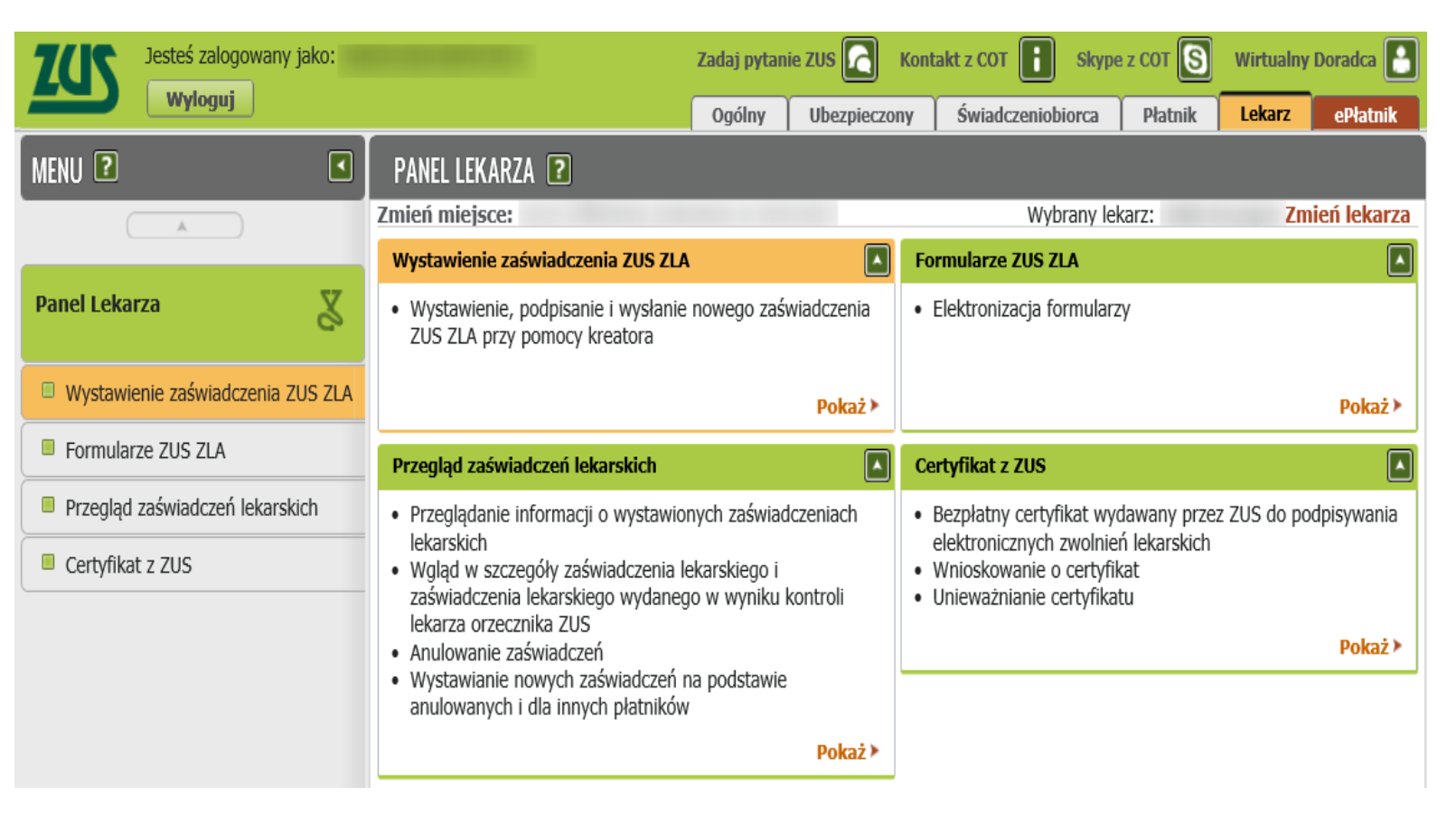

Funkcjonalności dostępne w panelu lekarza (dla asystenta medycznego) po zalogowaniu do swojego konta to:

elektronic

zwolnienia lekarskie

- Wystawienie zaświadczenia ZUS ZLA,
- Formularze ZUS ZLA,
- Przegląd zaświadczeń lekarskich,
- Certyfikat z ZUS,

- Zmień miejsce,
- Zmień lekarza.

Asystent nie będzie miał dostępu do zwolnień pacjenta wystawianych przez innych lekarzy, nie będzie mógł wystawić wniosku o rehabilitację leczniczą oraz nie będzie mógł anulować zwolnień wystawionych przez innego lekarza.

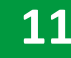

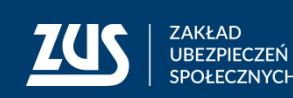

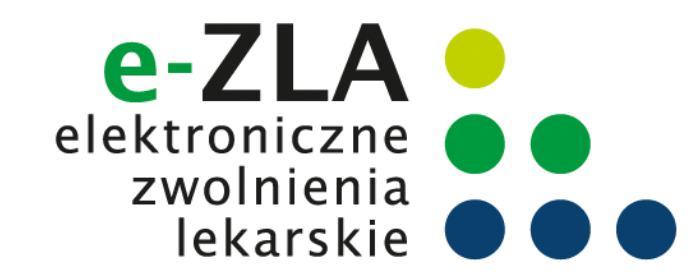

#### Podpis elektroniczny

e-ZLA trzeba podpisać. Można to zrobić podpisem potwierdzonym podpisem zaufanym (PZ ePUAP), kwalifikowanym podpisem elektronicznym albo podpisem udostępnionym przez ZUS.

| Certyfikat  | Z   | Ζl   | JS  | jest  |
|-------------|-----|------|-----|-------|
| bezpłatny.  | Je  | est  | W   | vażny |
| przez 5 lat | —   | ро   | upł | ywie  |
| tego okr    | esi | J    | m   | ożna  |
| wnioskować  |     | 0    |     | jego  |
| ponowne wy  | /da | nie. |     |       |

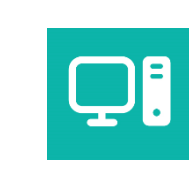

Podpis zaufany (PZ ePUAP) jest bezpłatny.

Aby go uzyskać, trzeba złożyć wniosek na stronie pz.gov.pl i potwierdzić tożsamość, np. w:

- jednostce ZUS
- w urzędzie miasta lub gminy
- przez bankowość elektroniczną.

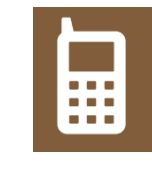

**Kwalifikowany podpis elektroniczny** wydają uprawnione centra certyfikacji. Jest to usługa płatna. Jej koszt zależy m.in. od okresu ważności, na jaki certyfikat zostaje wydany.

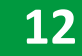

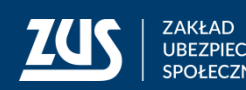

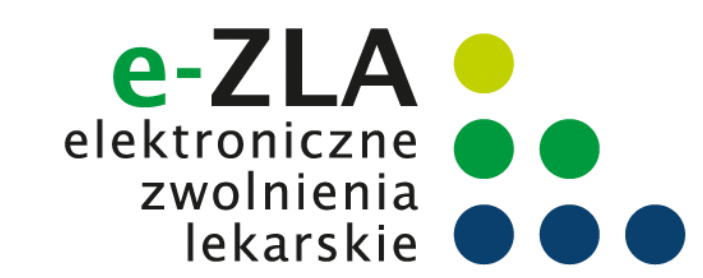

#### W roli lekarza z menu bocznego (lub z widoku głównego) asystent powinien wybrać zakładkę [Certyfikat z ZUS].

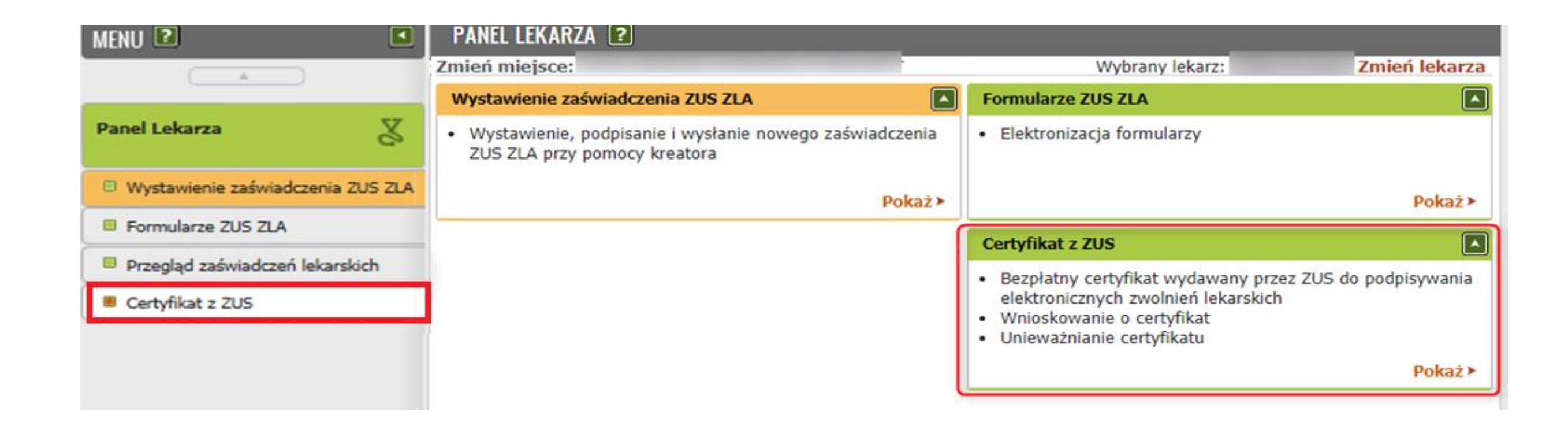

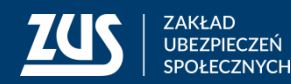

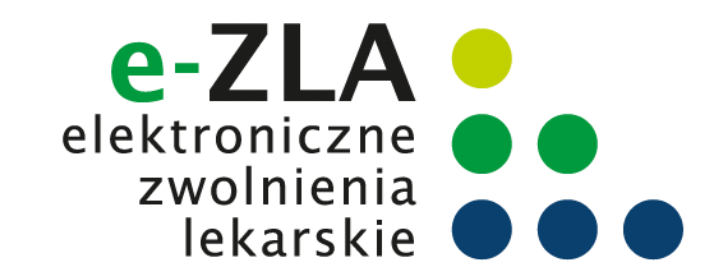

W celu uzyskania certyfikatu należy złożyć wniosek – w zakładce [Certyfikat z ZUS] należy kliknąć [Tak, chcę dostać certyfikat].

| ZCIS Jesteś zalogowany jako:      |                               | Zadaj pytanie ZUS 🔀 | Kontakt z COT   | Skype z COT | Wirtualny D  | oradca 🎴   |
|-----------------------------------|-------------------------------|---------------------|-----------------|-------------|--------------|------------|
|                                   |                               |                     |                 | Ogólny l    | Ubezpieczony | Lekarz     |
| MENU 🙎 💽                          | CERTYFIKATY Z ZUS 🛛           |                     |                 |             |              |            |
|                                   | Zmień miejsce: SZPITAL OGÓLNY | Wybra               | any lekarz: I   |             | Zmi          | eń lekarza |
| Panel Lekarza                     |                               |                     |                 |             |              |            |
| Wystawienie zaświadczenia ZUS ZLA |                               |                     |                 |             |              |            |
| Formularze ZUS ZLA                |                               |                     |                 |             |              |            |
| Przegląd zaświadczeń lekarskich   |                               |                     |                 |             |              |            |
| Certyfikat z ZU5                  |                               |                     |                 |             |              |            |
|                                   |                               |                     |                 |             |              |            |
|                                   |                               |                     |                 |             |              |            |
|                                   |                               | Nie masz waż        | nego certyfika  | atu.        |              |            |
|                                   |                               | Możesz wystąpie     | ć o jego wydar  | nie.        |              |            |
|                                   |                               |                     |                 |             |              |            |
|                                   |                               | Tak, chœę do        | stać certyfikat |             |              |            |
|                                   |                               | Regi                | ılamin          |             |              |            |
|                                   |                               |                     |                 |             |              |            |
|                                   |                               |                     |                 |             |              |            |

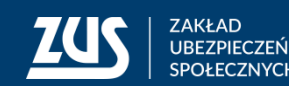

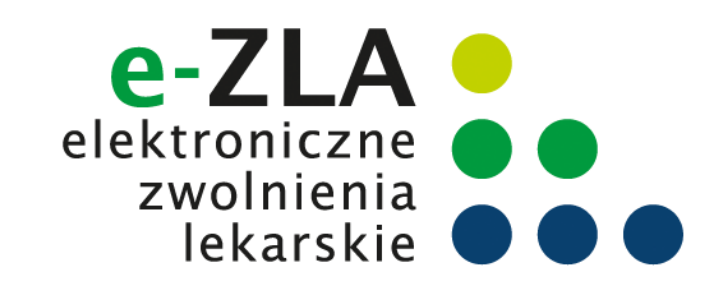

| Zapoznaj się z R                                                                                                    | umożliwia lekarzowi/asystentowi medycznemu podpisywanie wybranych dokumentów.<br>egulaminem i Polityką certyfikacji przed wysłaniem wniosku o certyfikat.                                                  |
|----------------------------------------------------------------------------------------------------|----------------------------------------------------------------------------------------------------|
| ne asystenta m                                                                                                    | edycznego                                                                                                    |
|                                                                                                    |                                                                                                    |
| Poniższe dane                                                                                                    | zostaną umieszczone w certyfikacie. Zweryfikuj ich poprawność.                                                                                                    |
| Imię:                                                                                                    |                                                                                                    |
| Nazwisko:                                                                                                    |                                                                                                    |
| PESEL:                                                                                                    |                                                                                                    |
| wiadomienia                                                                                                    |                                                                                                    |
|                                                                                                    |                                                                                                    |
| Wprowadź sw<br>zbliżajacym si                                                                                          | ój e-mail lub numer telefonu. Zostaniesz powiadomiony o przygotowaniu certyfikatu lub                                                                                                    |
| zbiizającym si                                                                                                    | ę termine wygasnętia.                                                                                                    |
|                                                                                                    |                                                                                                    |
| Adres e-mail:                                                                                                    |                                                                                                    |
| Adres e-mail:                                                                                                    |                                                                                                    |
| Adres e-mail:<br>Numer telefonu:                                                                                       |                                                                                                    |
| Adres e-mail:<br>Numer telefonu:<br>Isto                                                                               |                                                                                                    |
| Adres e-mail:<br>Numer telefonu:<br><b>asło</b>                                                                        |                                                                                                    |
| Adres e-mail:<br>Numer telefonu:<br>Isto<br>Ustal hasło do<br>dokumentów.                                              | o certyfikatu. Będziesz go potrzebował do pobrania certyfikatu i każdorazowego podpisania<br>Hasło musi składać się z minimum czterech znaków. Możesz używać cyfr. małych i wielkich liter                 |
| Adres e-mail:<br>Numer telefonu:<br>Isto<br>Ustal hasło do<br>dokumentów.<br>oraz znaków s                             | o certyfikatu. Będziesz go potrzebował do pobrania certyfikatu i każdorazowego podpisania<br>Hasło musi składać się z minimum czterech znaków. Możesz używać cyfr, małych i wielkich liter<br>specjalnych. |
| Adres e-mail:<br>Numer telefonu:<br>Isto<br>Ustal hasło do<br>dokumentów.<br>oraz znaków s                             | o certyfikatu. Będziesz go potrzebował do pobrania certyfikatu i każdorazowego podpisania<br>Hasło musi składać się z minimum czterech znaków. Możesz używać cyfr, małych i wielkich liter<br>specjalnych. |
| Adres e-mail:<br>Numer telefonu:<br>Isto<br>Ustal hasło do<br>dokumentów.<br>oraz znaków s<br>Hasło:                   | o certyfikatu. Będziesz go potrzebował do pobrania certyfikatu i każdorazowego podpisania<br>Hasło musi składać się z minimum czterech znaków. Możesz używać cyfr, małych i wielkich liter<br>specjalnych. |
| Adres e-mail:<br>Numer telefonu:<br>Isto<br>Ustal hasło do<br>dokumentów.<br>oraz znaków s<br>Hasło:<br>Powtórz hasło: | o certyfikatu. Będziesz go potrzebował do pobrania certyfikatu i każdorazowego podpisania<br>Hasło musi składać się z minimum czterech znaków. Możesz używać cyfr, małych i wielkich liter<br>specjalnych. |
| Adres e-mail:<br>Numer telefonu:<br>Isto<br>Ustal hasto do<br>dokumentów.<br>oraz znaków s<br>Hasto:<br>Powtórz hasto: | o certyfikatu. Będziesz go potrzebował do pobrania certyfikatu i każdorazowego podpisania<br>Hasło musi składać się z minimum czterech znaków. Możesz używać cyfr, małych i wielkich liter<br>specjalnych. |

Imię, nazwisko i PESEL asystenta medycznego będą automatycznie uzupełnione we wniosku.

Asystent musi wpisać jedynie adres e-mail lub numer telefonu – aby ZUS mógł poinformować go o przygotowaniu certyfikatu.

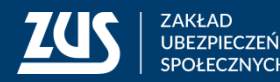

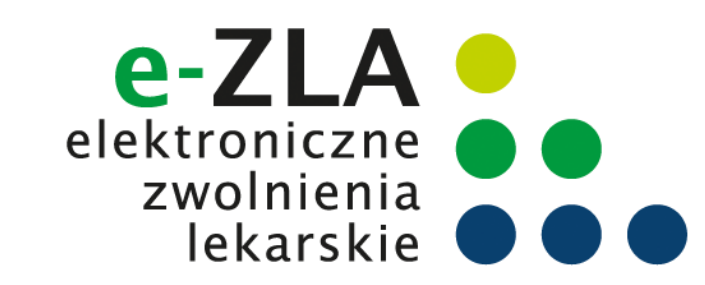

Asystent musi ustalić hasło do certyfikatu. Będzie z niego korzystać podczas pobierania certyfikatu i później przy podpisywaniu każdego dokumentu.

Hasło musi mieć co najmniej 4 znaki. Może zawierać: cyfry, wielkie i małe litery oraz znaki specjalne. System pokazuje jak silne jest wpisane hasło.

16

| Adres e-mail:                                                                                                    |                                                                                                    |
|----------------------------------------------------------------------------------------------------|----------------------------------------------------------------------------------------------------|
| Numer telefonu:                                                                                                    |                                                                                                    |
|                                                                                                    |                                                                                                    |
| Ustal hasło do certyfikatu. Będziesz go                                                                                                    | potrzebował do pobrania certyfikatu i każdorazowego podpisania                                                                   |
| Ustal hasło do certyfikatu. Będziesz go<br>dokumentów. Hasło musi składać się z<br>liter oraz znaków specjalnych.                             | potrzebował do pobrania certyfikatu i każdorazowego podpisania<br>minimum czterech znaków. Możesz używać cyfr, małych i wielkich |
| Ustal hasło do certyfikatu. Będziesz go<br>dokumentów. Hasło musi składać się z<br>liter oraz znaków specjalnych.<br>Hasło:                   | potrzebował do pobrania certyfikatu i każdorazowego podpisania<br>minimum czterech znaków. Możesz używać cyfr, małych i wielkich |
| Ustal hasło do certyfikatu. Będziesz go<br>dokumentów. Hasło musi składać się z<br>liter oraz znaków specjalnych.<br>Hasło:<br>Powtórz hasło: | potrzebował do pobrania certyfikatu i każdorazowego podpisania<br>minimum czterech znaków. Możesz używać cyfr, małych i wielkich |

ZUS ZAKŁA UBEZP SPOŁE

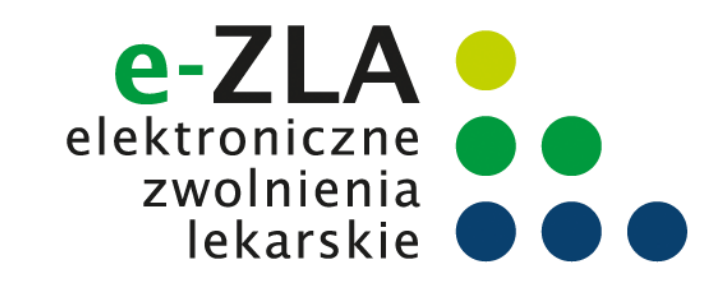

Przed wysłaniem wniosku należy zapoznać się z Regulaminem **Usługi Certyfikat z ZUS**. Jest on zawsze dostępny na portalu PUE ZUS, na każdym ekranie dotyczącym certyfikatu z ZUS.

| egulamin Certyfikacji                                                                                                    |            |
|----------------------------------------------------------------------------------------------------|------------|
| rwszym etapem uzyskania certyfikatu z ZUS jest zapoznanie się z poniższym regulaminem. Przeczytaj uważnie zamieszczony tekst. Jeżeli zgadzasz<br>zystkimi jego postanowieniami oraz wyrażasz zgodę na przetwarzanie Twoich danych w ramach tej usługi, zaznacz pole: <b>Akceptuję Regulamin</b> ,<br>tępnie wyślij wniosek.                                                                                                    | się z<br>a |
| oje oświadczenie o zaakceptowaniu regulaminu będzie przechowywane w PUE ZUS na potrzeby ewentualnych postępowań wyjaśniających.                                                                                                    |            |
| egulamin usługi <i>Certyfikat z 7US</i>                                                                                                    |            |
|                                                                                                    |            |
|                                                                                                    |            |
|                                                                                                    |            |
| pis treści                                                                                                    |            |
| Dis treści<br>1. Informacje ogólne                                                                                                    |            |
| Dis treści<br>1. Informacje ogólne<br>2. Definicje<br>3. Warunki świadczenia usługi                                                                                                    |            |
| DİS TREŚCİ<br>1. Informacje ogólne<br>2. Definicje<br>3. Warunki świadczenia usługi<br>4. Wystawienie certyfikatu z ZUS                                                                                                    |            |
| <ol> <li>Dis treści</li> <li>Informacje ogólne</li> <li>Definicje</li> <li>Warunki świadczenia usługi</li> <li>Wystawienie certyfikatu z ZUS</li> <li>Unieważnienie/zawieszenie certyfikatu z ZUS</li> <li>Prawa i obowiazki Usługodawcy</li> </ol>                                                                                                    |            |
| <ul> <li>Dis treści</li> <li>1. Informacje ogólne</li> <li>2. Definicje</li> <li>3. Warunki świadczenia usługi</li> <li>4. Wystawienie certyfikatu z ZUS</li> <li>5. Unieważnienie/zawieszenie certyfikatu z ZUS</li> <li>6. Prawa i obowiązki Usługodawcy</li> <li>7. Prawa i obowiązki Usługobiorcy</li> </ul>                                                                                                    |            |
| <ol> <li>Informacje ogólne</li> <li>Definicje</li> <li>Warunki świadczenia usługi</li> <li>Wystawienie certyfikatu z ZUS</li> <li>Unieważnienie/zawieszenie certyfikatu z ZUS</li> <li>Prawa i obowiązki Usługodawcy</li> <li>Prawa i obowiązki Usługobiorcy</li> <li>Postanowienia końcowe</li> </ol>                                                                                                    |            |
| <ol> <li>Informacje ogólne</li> <li>Definicje</li> <li>Warunki świadczenia usługi</li> <li>Wystawienie certyfikatu z ZUS</li> <li>Unieważnienie/zawieszenie certyfikatu z ZUS</li> <li>Prawa i obowiązki Usługodawcy</li> <li>Prawa i obowiązki Usługobiorcy</li> <li>Postanowienia końcowe</li> <li>Informacje ogólne</li> </ol>                                                                                                    |            |
| <ul> <li>Dis treści</li> <li>Informacje ogólne</li> <li>Definicje</li> <li>Warunki świadczenia usługi</li> <li>Wystawienie certyfikatu z ZUS</li> <li>Unieważnienie/zawieszenie certyfikatu z ZUS</li> <li>Onieważnienie/zawieszenie certyfikatu z ZUS</li> <li>Prawa i obowiązki Usługodawcy</li> <li>Prawa i obowiązki Usługobiorcy</li> <li>Postanowienia końcowe</li> <li>Informacje ogólne</li> <li>Niniciezu dokument stanowi regulamia w regumieniu at 8 ust 1 okt 1 ustawy z dnia 18 linca 2002 r. o świadczeniu usług doca oloktroniczna</li> </ul> | (Dr        |

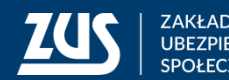

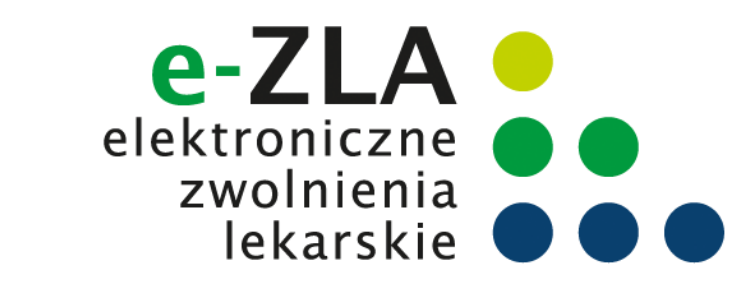

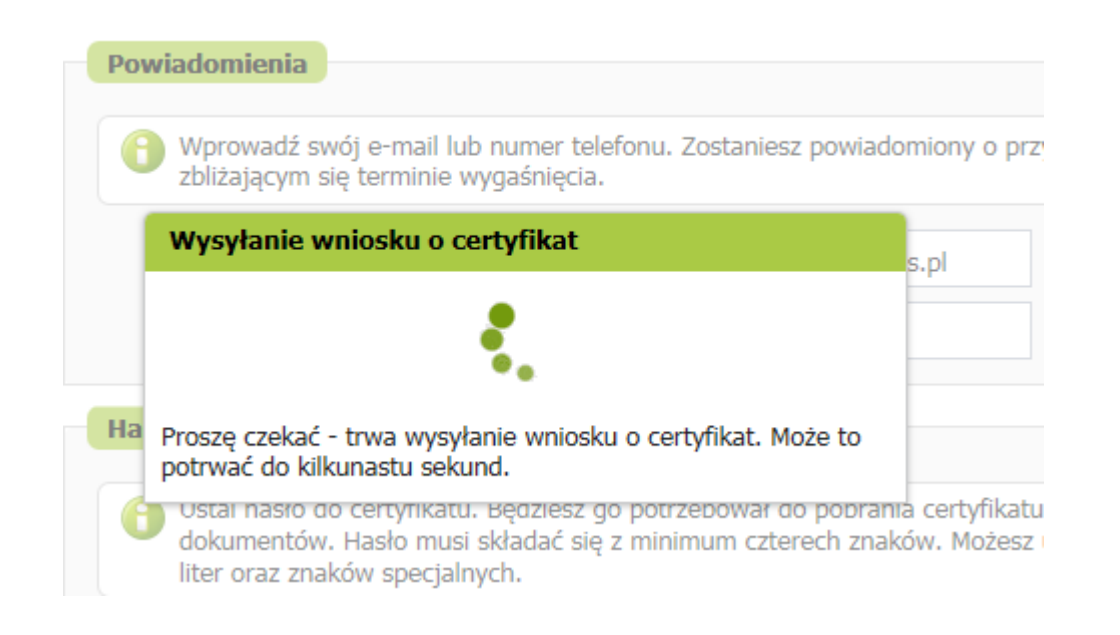

Gdy certyfikat będzie gotowy do pobrania, asystent uzyska informację mailem lub SMS (w zależności od wybranego sposobu komunikacji).

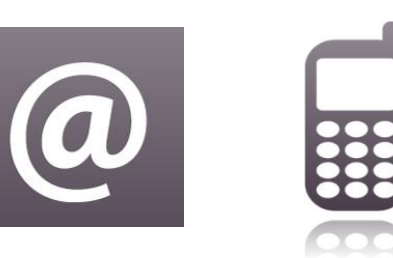

Na ekranie pojawi się najpierw informacja o wysyłaniu wniosku, a następnie potwierdzenie wysłania wniosku.

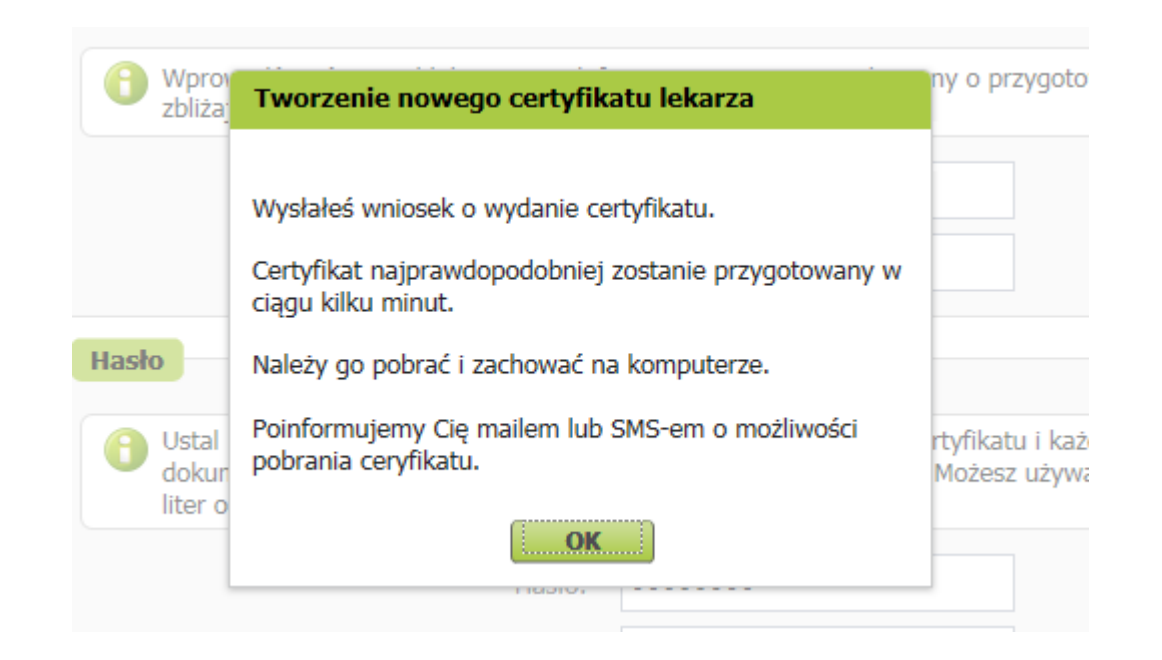

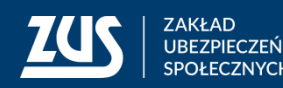

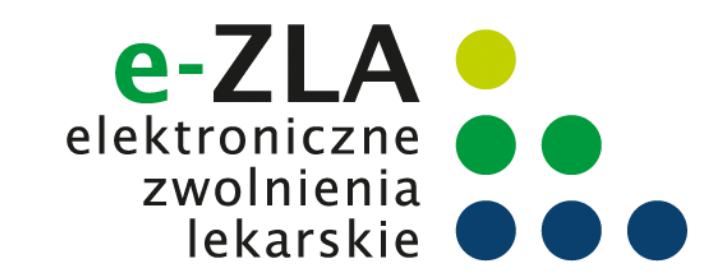

Dopóki certyfikat nie jest gotowy, to po wejściu w zakładkę [Certyfikat z ZUS] wyświetla się informacja o wystąpieniu o certyfikat i o przygotowywaniu certyfikatu przez ZUS.

| ZUS Jesteś zalogowany jako:         |                               | Zadaj pytanie ZUS 🔀                                                | Kontakt z COT                                          | Skype z COT                                          | Wirtualny D | oradca     |
|-------------------------------------|-------------------------------|--------------------------------------------------------------------|--------------------------------------------------------|------------------------------------------------------|-------------|------------|
| in jugoj                            |                               |                                                                    |                                                        | Ogólny U                                             | bezpieczony | Lekarz     |
| MENU 😰 🖪                            | CERTYFIKATY Z ZUS 🖻           |                                                                    |                                                        |                                                      |             |            |
|                                     | Zmień miejsce: SZPITAL OGÓLNY | Wybra                                                              | any lekarz:                                            |                                                      | Zmi         | eń lekarza |
| Panel Lekarza                       |                               |                                                                    |                                                        |                                                      |             |            |
| 🗉 Wystawienie zaświadczenia ZUS ZLA |                               |                                                                    |                                                        |                                                      |             |            |
| Formularze ZUS ZLA                  |                               |                                                                    |                                                        |                                                      |             |            |
| Przegląd zaświadczeń lekarskich     |                               |                                                                    |                                                        |                                                      |             | ^          |
| Certyfikat z ZUS                    | Cert<br>Powiado               | Wystąpiłeś o w<br>tyfikat jest w trakcie<br>omimy Cię przez e-mail | ydanie certyf<br>przygotowywania<br>lub SMS o możliwoś | <b>fikatu.</b><br>a przez ZUS.<br>ści jego pobrania. | .)          |            |
|                                     | Możesz unieważnić s<br>Pr     | wój wniosek, jeśli nie pamięt<br>o unieważnieniu możesz wys        | asz hasła lub gdy uzysk<br>tąpić o wydanie nowego      | cały do niego dostęp<br>o certyfikatu.               | inne osoby. |            |
|                                     | - 1                           | Chcę unieważnić wnie<br>Reg                                        | osek o wydanie cer<br>gulamin                          | tyfikatu                                             |             |            |
|                                     |                               |                                                                    |                                                        |                                                      |             |            |

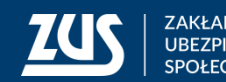

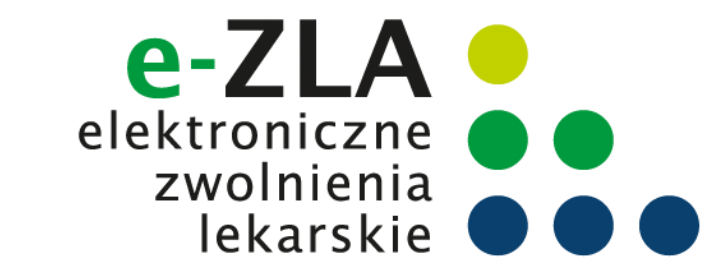

Po otrzymaniu informacji o tym, że certyfikat jest gotowy do pobrania, należy wejść w zakładkę [Certyfikat z ZUS]. Aby pobrać certyfikat, należy kliknąć [Chcę pobrać certyfikat].

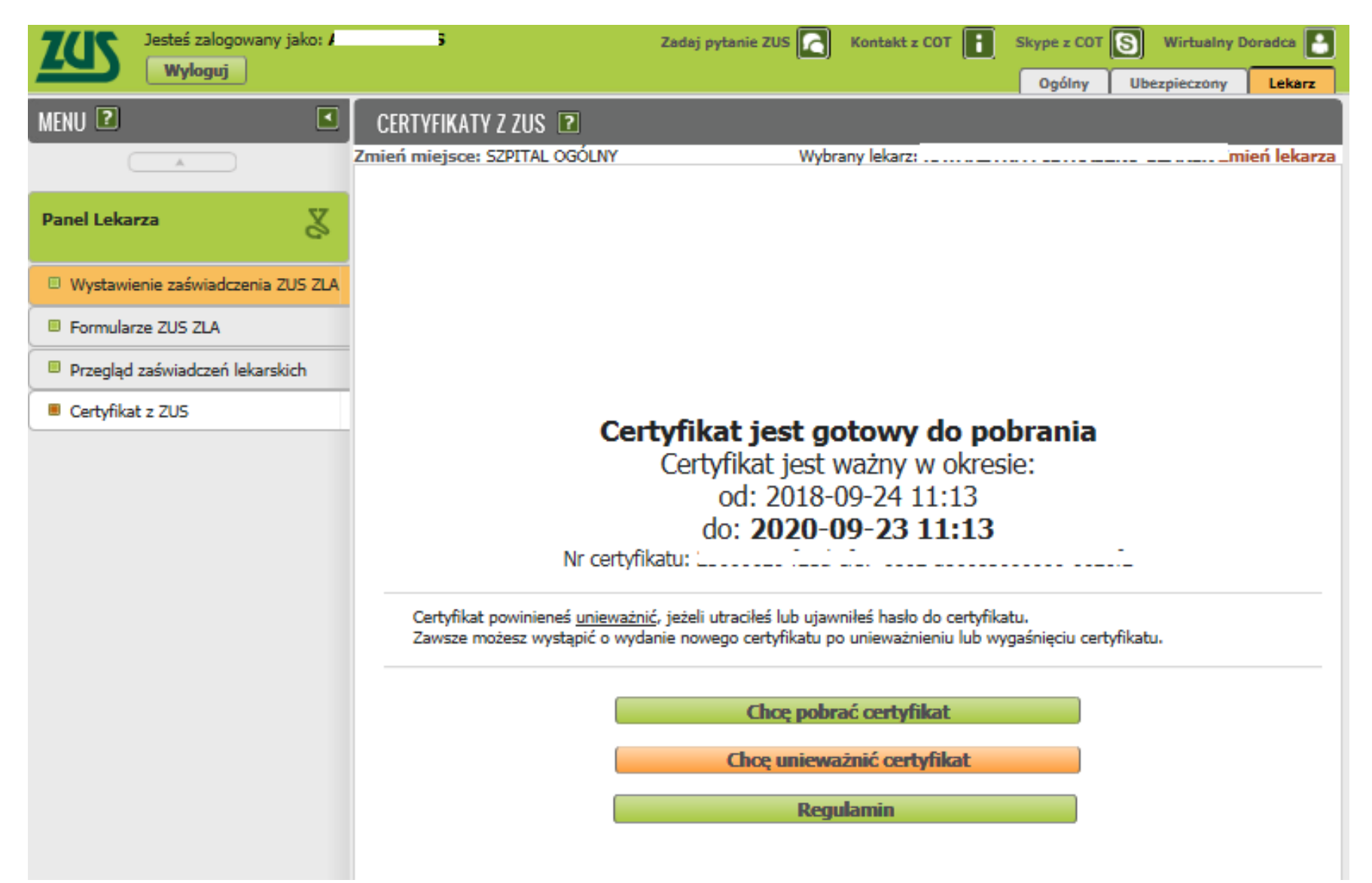

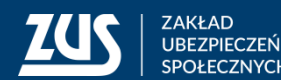

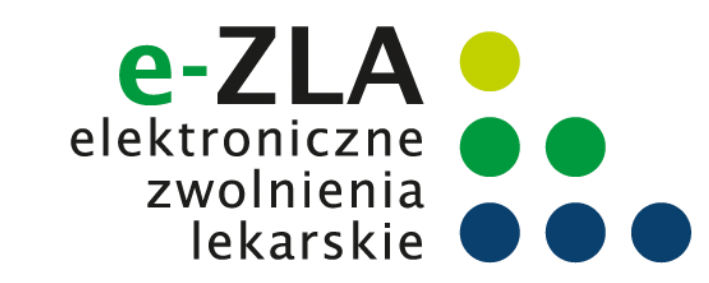

| Pobieranie certyfikatu z ZUS                                                                                                    | x |
|----------------------------------------------------------------------------------------------------|---|
| Podaj hasło, którego użyłeś przy składaniu wniosku o certyfikat. Pamiętaj! Certyfikat<br>możesz pobrać tylko raz. Po kliknięciu Pobierz certyfikat z ZUS otworzy się okno<br>przeglądarki umożliwiające zapisanie certyfikatu. Zapisz go w takim miejscu, z którego<br>będziesz mógł łatwo korzystać. |   |
| Hasło: •••••• • Pobierz certyfikat z ZUS                                                                                                    |   |
| Powrót                                                                                                    |   |

Aby pobrać certyfikat, należy podać ustalone przez siebie hasło i kliknąć [Pobierz certyfikat z ZUS].

#### 00: **501A-11-50 15:01**

Dopóki hasło nie jest wpisane, przycisk [Pobierz certyfikat z ZUS] nie jest dostępny.

| Podaj hasło, którego użyłe<br>możesz pobrać tylko raz. P<br>przeglądarki umożliwiające<br>bedziesz mógł łatwo korzys | ś przy składaniu wniosku o certyfikat. Pamiętaj! Certyfi<br>o kliknięciu <b>Pobierz certyfikat z ZUS</b> otworzy się ok<br>zapisanie certyfikatu. <b>Zapisz</b> go w takim miejscu, z kl<br>stać |
|----------------------------------------------------------------------------------------------------|----------------------------------------------------------------------------------------------------|
| Hasło:                                                                                                    | Pobierz certyfikat z ZUS                                                                                                    |
| Powrót                                                                                                    |                                                                                                    |

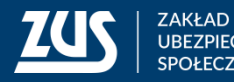

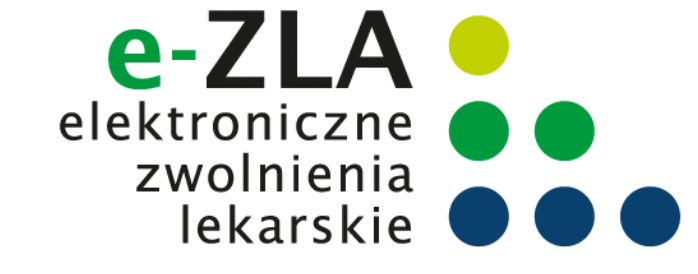

Asystent powinien wybrać takie miejsce w komputerze, z którego będzie mógł łatwo korzystać.

• W przeglądarce Firefox:

| Rozpoczęto pobieranie pliku:                        |
|-----------------------------------------------------|
|                                                     |
| ij.pfx                                              |
| Typ pliku: Text Document (2,9 KB)                   |
| Adres: data:                                        |
| Po zakończeniu pobierania:                          |
| Otwórz za pomocą Notatnik (domyślny)                |
|                                                     |
| Pamiętaj tę decyzję dla wszystkich plików tego typu |
|                                                     |
|                                                     |
|                                                     |

• W przeglądarce IE:

| Czy chcesz otworzyć lub zapisać plik BEATA2017-11-28_12_17_06.pfx (3,00 KB) z witryny XXXXXX | 500997 |        |   |       |
|----------------------------------------------------------------------------------------------|--------|--------|---|-------|
|                                                                                              | Otwórz | Zapisz | • | Anulu |
|                                                                                              |        |        |   |       |

Plik z certyfikatem można zapisać używając funkcji "zapisz" lub "zapisz jako".

Certyfikat pobiera się z PUE ZUS tylko raz. Po pobraniu, certyfikat nie jest dostępny z poziomu PUE ZUS. Dlatego ważne jest zapisanie go w komputerze. Później certyfikat można przenieść na nośnik zewnętrzny (np. pendrive).

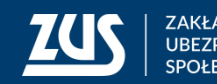

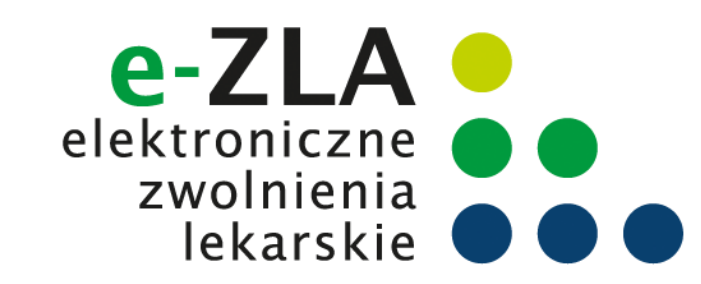

Jeśli asystent medyczny chce podpisywać dokumenty Certyfikatem z ZUS, musi być on dostępny na urządzeniu, na którym są one wstawiane.

Ten sam certyfikat można zainstalować na wszystkich tych urządzeniach lub można z niego korzystać wywołując z nośnika zewnętrznego.

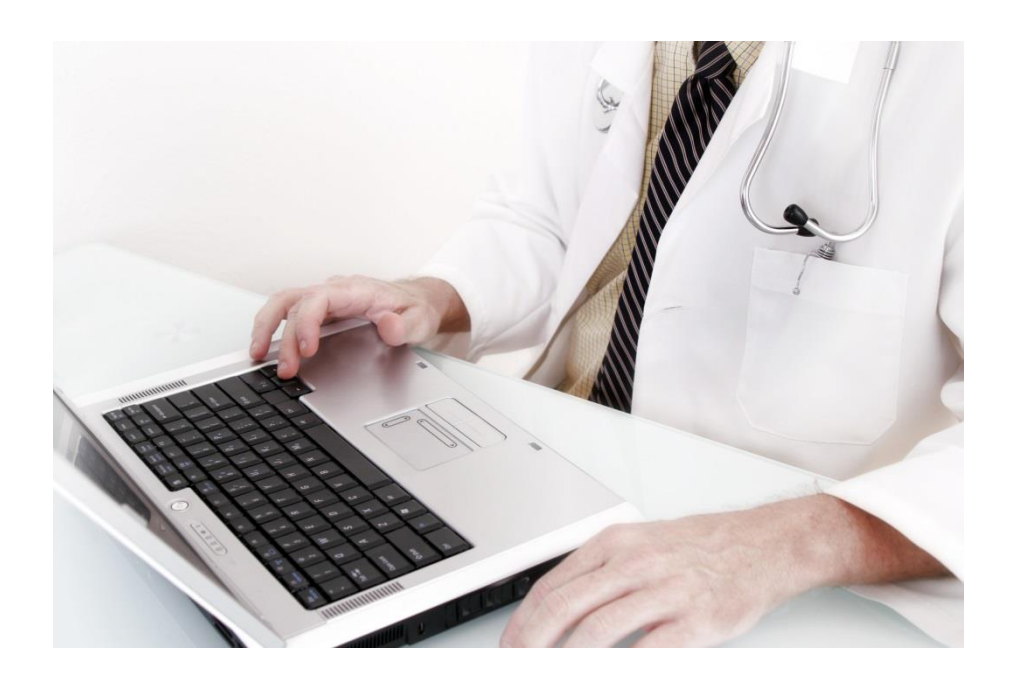

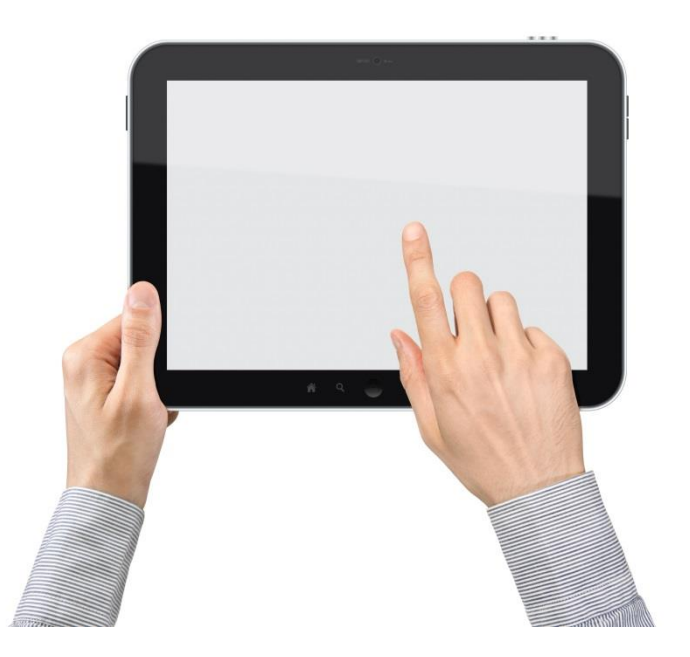

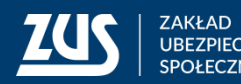

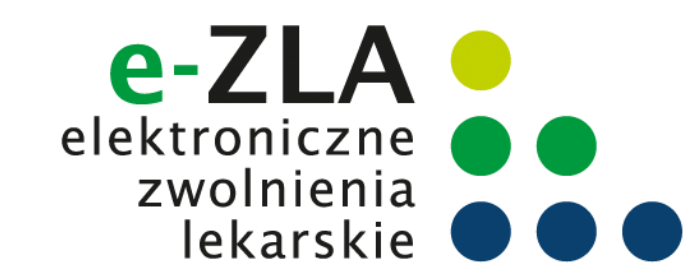

### Unieważnienie certyfikatu z ZUS

Asystent medyczny powinien unieważnić posiadany przez siebie ważny certyfikat jeżeli:

- zapomniał hasła,
- dostęp do certyfikatu uzyskały inne osoby,
- utracił plik certyfikatu,
- pozostawił certyfikat w niekontrolowanym przez siebie miejscu,
- zmienił swoje dane (imię, nazwisko, PESEL).

W celu unieważnienia certyfikatu należy wejść w zakładkę [Certyfikat z ZUS] i kliknąć [Chcę unieważnić certyfikat].

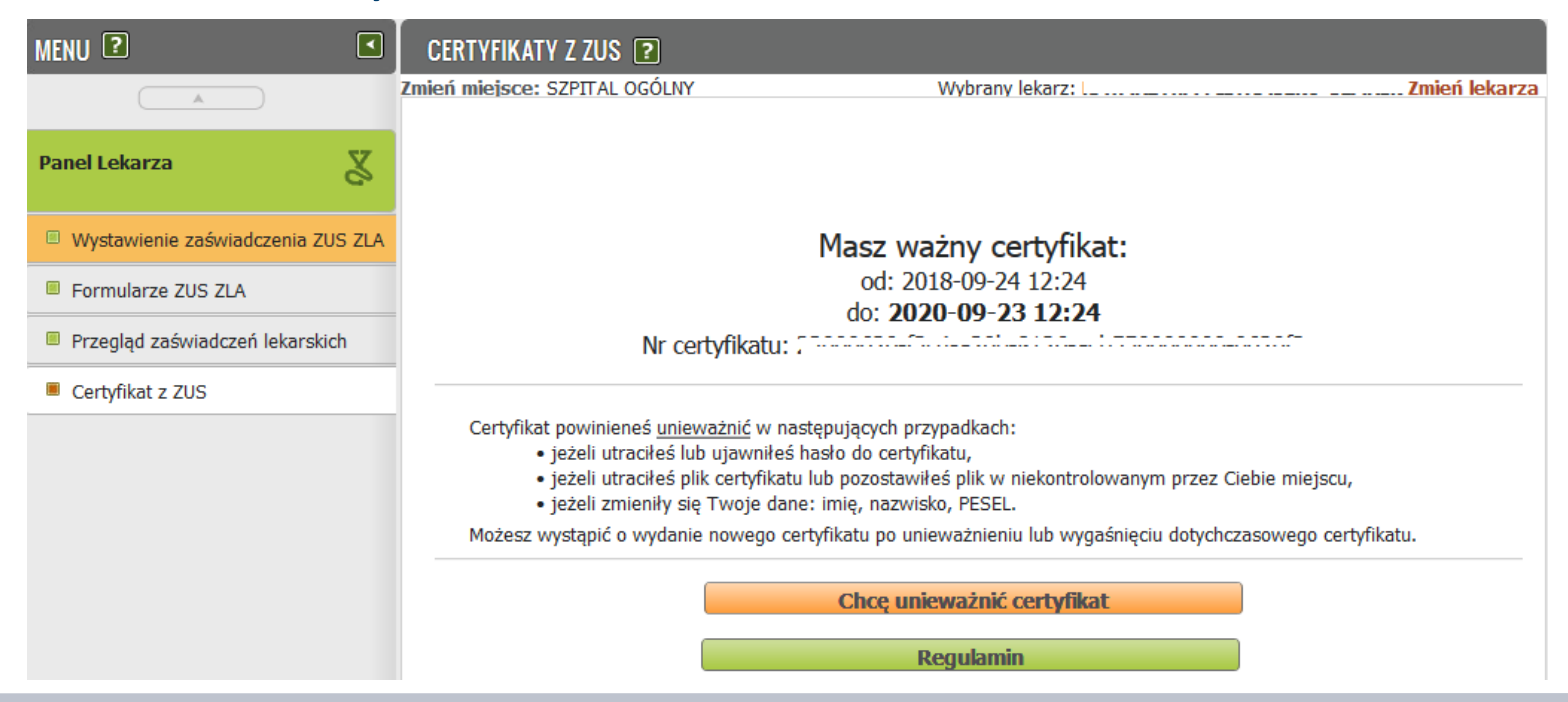

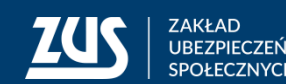

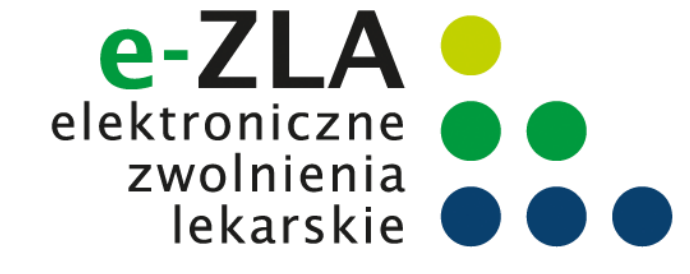

Asystent medyczny ma możliwość wybrania **miejsca udzielania świadczeń zdrowotnych** lekarza, w imieniu którego wystawia zaświadczenia lekarskie.

Może również dodać nowe miejsce udzielania świadczeń zdrowotnych lekarza na czas trwania sesji.

Dla asystenta medycznego niedostępna jest możliwość wysłania dokumentu FZLA służącego do aktualizacji danych lekarza. Taką aktualizację danych powinien zgłosić lekarz.

#### Miejsce udzielania świadczeń zdrowotnych

|    | erz miejsce udzielania swiauczen zorow | and fail |                           |     |
|----|----------------------------------------|----------|---------------------------|-----|
|    | Nazwa skrócona                         |          | Adres                     | NIP |
|    | NZOZ LEKARZ RODZINNY                   | KOM      | 314, BIELSKO-BIAŁA 43-300 |     |
| ۹. | INDYWID. SPECJAL. PRAKTYKA LEK.        | JAN      | 11, BESTWINA 43-512       |     |
|    |                                        |          |                           |     |
|    |                                        |          |                           |     |
|    |                                        |          |                           |     |
|    |                                        |          |                           |     |
|    |                                        |          |                           |     |
|    |                                        |          |                           |     |
|    |                                        |          |                           |     |
|    |                                        |          |                           |     |
|    |                                        |          |                           |     |
|    |                                        |          |                           |     |
|    |                                        |          |                           |     |
|    |                                        |          |                           |     |
|    |                                        |          |                           |     |
|    |                                        |          |                           |     |
|    |                                        |          |                           |     |
|    |                                        |          |                           |     |
|    |                                        |          |                           |     |
|    |                                        |          |                           |     |

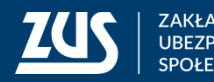

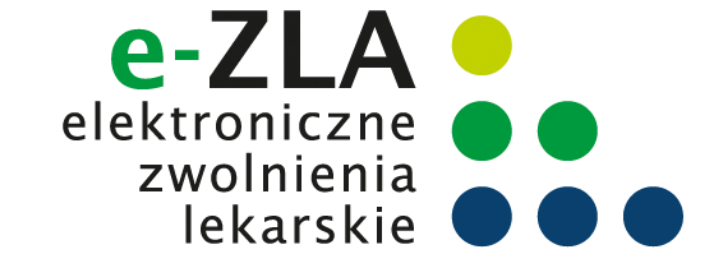

Po wprowadzeniu numeru NIP podmiotu, należy nacisnąć przycisk "Szukaj". Dane podmiotu zostaną wyszukane w ZUS.

Jeśli w wyniku wyszukiwania zostanie odnaleziony płatnik zadanym 0 numerze NIP, jego nazwa skrócona zostanie wpisana w pole Nazwa skrócona, a wszystkie adresy (adres siedziby, adresy prowadzenia działalności) wyszukane w ZUS zostaną dodane do listy rozwijalnej, z której można wybrać odpowiedni adres. Zaakceptowany adres zostaje wpisany w pola na formatce, przy czym dane adresowe są nadal możliwe do edycji.

#### Miejsce udzielania świadczeń zdrowotnych

| iowe miejsce ud                         | zielania świadczeń zdrowotnych                                     |              |
|-----------------------------------------|--------------------------------------------------------------------|--------------|
| NIP                                     | Szul                                                               |              |
| Nazwa<br>skrócona                       |                                                                    |              |
| Wybierz<br>adres                        |                                                                    |              |
| • • • • • • • • • • • • • • • • • • • • |                                                                    |              |
| Adres miejsca u                         | dzielania świadczeń zdrowotnych                                    |              |
| Miejscowość                             | dzielania świadczeń zdrowotnych<br>Kod<br>pocztowy                 |              |
| Miejscowość<br>Ulica                    | dzielania świadczeń zdrowotnych     Kod       pocztowy     Nr domu | Nr<br>lokalu |

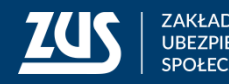

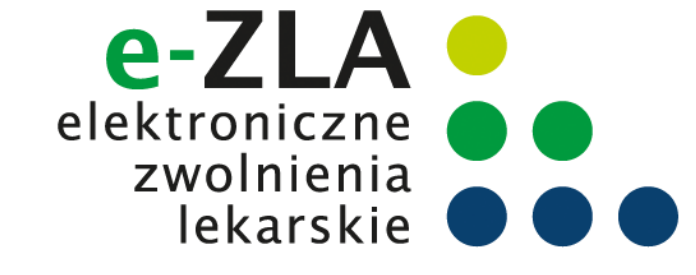

Jeśli nie zostanie odnaleziony podmiot o podanym numerze NIP lub jego dane nie zostaną przez użytkownika wybrane, użytkownik będzie mógł wpisać inne dane miejsca udzielania świadczeń zdrowotnych. Po naciśnięciu przycisku "Zatwierdź" wykonane zostanie sprawdzenie, czy lekarz, którego asystent reprezentuje jest zatrudniony w danym miejscu pracy, tzn. czy został tam zgłoszony do ubezpieczeń. W przypadku braku takiego zgłoszenia zostanie wyświetlone ostrzeżenie.

Dodane miejsce pracy będzie dostępne tylko na czas bieżącej sesji, dane nie zostaną zapisywane w danych lekarza.

W celu dodania nowego miejsca udzielania świadczeń na stałe konieczne będzie złożenie przez lekarza *Wniosku o aktualizację danych*.

#### Miejsce udzielania świadczeń zdrowotnych

Ostrzeżenie! Wymieniony płatnik nie zgłosił Pani/Pana do ubezpieczenia

Powrót do edycji OK

#### Dodanie nowego miejsca udzielania świadczeń zdrowotnych

Dane nowego miejsca udzielania świadczeń zdrowotnych zostały dodane i będą dostępne tylko na czas trwania sesji pracy użytkownika.

W celu trwałego zaktualizowania informacji o miejscu udzielania świadczeń zdrowotnych lekarz powinien złożyć wniosek o aktualizację danych.

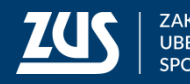

OK

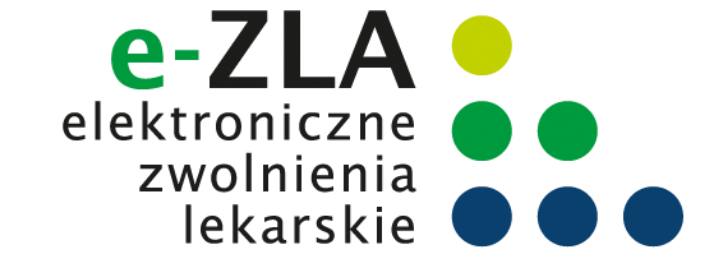

|                 | Ogólny | Ubezpieczony  | Świadczeniobiorca | Lekarz     |
|-----------------|--------|---------------|-------------------|------------|
| PANEL LEKARZA 🕐 |        |               |                   |            |
| Zmień miejsce:  |        | Wybrany lekar | z: Zmie           | eń lekarza |

#### Wybór lekarza

Aktualnie wybrany lekarz jest umieszczony w prawym górnym rogu ekranu. Kliknięcie linku "Zmień lekarza" powoduje wyświetlenie okienka, w którym asystent medyczny może wybrać jednego z lekarzy, którzy upoważnili asystenta do wystawiania zaświadczeń lekarskich.

| Wybierz kontekst |        |      |                  |
|------------------|--------|------|------------------|
| Nazwa:           | PESEL: | NIP: | Nr dokumentu:    |
|                  |        |      |                  |
|                  |        |      | Filtruj Wyczyść  |
| Nazwa            | PESEL  | NIP  | Numer dokumentu  |
| 0                |        |      |                  |
|                  |        |      |                  |
|                  |        |      |                  |
|                  |        |      |                  |
|                  |        |      |                  |
|                  |        |      |                  |
|                  |        |      |                  |
|                  |        |      |                  |
|                  |        |      |                  |
|                  |        |      |                  |
|                  |        |      |                  |
|                  |        |      |                  |
|                  |        |      |                  |
|                  |        |      |                  |
|                  |        |      | Michigan Courter |
|                  |        |      | wybierz          |

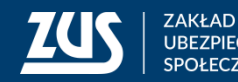

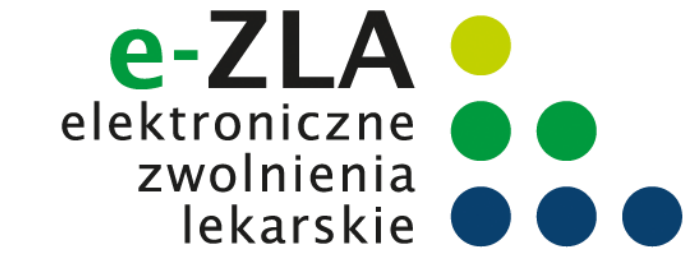

| Uzupełnij dane podstawowe zaświadczenia lekarskiego Data wystawienia zaświadczenia:                          |
|----------------------------------------------------------------------------------------------------|
| Data<br>wystawienia<br>zaświadczenia:<br>Dota<br>2015-09-04<br>Sub<br>Sub<br>Sub<br>Sub<br>Sub<br>Sub<br>Sub |
| Miejsce O KRUS<br>ubezpieczenia O inne w Polsce                                                              |
| innym państwie                                                                                               |
| Zaświadczenie wystawione na opiekę                                                                           |
|                                                                                                    |

Wystawienie zaświadczenia lekarskiego Krok 1

Proces jest obsługiwany poprzez kreator. Liczba kroków kreatora wynosi od 4 do 6.

Aby wystawić e-ZLA należy kliknąć na zakładkę w panelu lekarza [Wystawienie zaświadczenia ZUS ZLA].

Data wystawienia zaświadczenia wypełniana jest domyślnie bieżącą datą i nie podlega edycji.

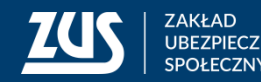

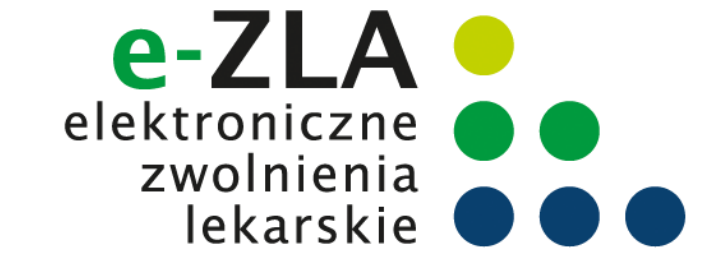

#### Wystawienie zaświadczenia lekarskiego - Krok 1

Od wybranych ustawień zależeć będą kolejne kroki kreatora:

- Jeśli miejscem ubezpieczenia pacjenta jest ZUS, to w kroku 2, po podaniu numeru PESEL, dane pacjenta (imię, nazwisko, adres) będą uzupełnione w oparciu o dane z ZUS, a w kroku 3 zostanie uzupełniona lista płatników,
- Jeśli miejscem ubezpieczenia pacjenta jest **KRUS**, to w kroku 2, po podaniu numeru PESEL, pozostałe dane identyfikacyjne pacjenta oraz dane adresowe będą uzupełnione w oparciu o rejestr PESEL, a w kroku 3 wypełnienie danych płatnika jest opcjonalne,
- Jeśli wybrano miejsce ubezpieczenia "inne w Polsce lub w innym państwie", to w kroku 2 dane identyfikacyjne pacjenta oraz dane adresowe należy wprowadzić ręcznie, natomiast uzupełnienie danych w kroku dotyczącym płatników jest opcjonalne,
- Jeśli zaświadczenie jest wystawiane na opiekę, to pojawi się dodatkowy krok kreatora, w którym podać należy dane osoby pozostającej pod opieką.

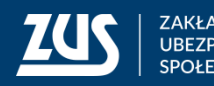

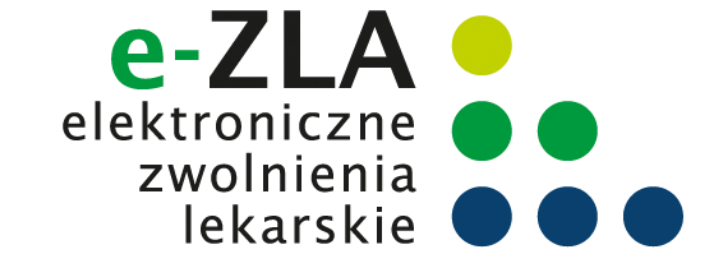

#### Wystawienie zaświadczenia lekarskiego - Krok 2

| stawienie nowego zaświadczenia krok 2 z (  | (4-6)                                            |
|--------------------------------------------|--------------------------------------------------|
| upełnij dane ubezpieczonego, dla którego l | będzie wystawione zaświadczenie lekarskie        |
| Podaj identyfikator ubezpieczonego         |                                                  |
| PESEL:                                     | Seria i numer<br>paszportu: Szukaj               |
| yszukany ubezpieczony: DARIUSZ             |                                                  |
| Dane zgodne Nieaktualne nazwisko           | Niezgodne dane identyfikacyjne Brak danych w CRU |
| Poprawne dane ubezpieczonego               |                                                  |
| Imię: DARIUSZ                              | Nazwisko: S                                      |
|                                            | Data urodzenia: 1977-08-19                       |

Należy wprowadzić numer PESEL. Wybrać przycisk "Szukaj". System rozpoczyna szukanie danych w ZUS – jeśli znajdzie dane – wyświetla imię i nazwisko w celu sprawdzenia poprawności danych (tożsamości). Domyślnie wybierana jest opcja *Dane zgodne*, a imię i nazwisko są przepisywane do sekcji *Poprawne dane* ubezpieczonego i nie można ich zmieniać.

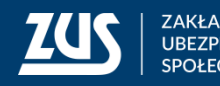

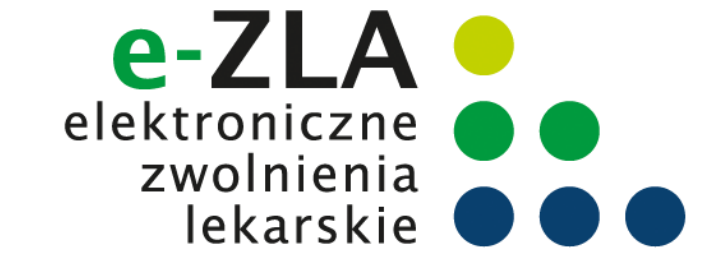

#### Wystawienie zaświadczenia lekarskiego - Krok 2

Aktualizacja danych:

- jeśli PESEL i imię są poprawne, ale nazwisko w ZUS nie jest aktualne, użytkownik zaznacza opcję Nieaktualne nazwisko. Wtedy imię zostaje uzupełnione wartością z ZUS, natomiast pole "Nazwisko" w sekcji Poprawne dane ubezpieczonego odblokowuje się do edycji i użytkownik może wprowadzić aktualne nazwisko osoby ubezpieczonej.
- jeśli dane są niepoprawne (niezgodność identyfikatora z imieniem i nazwiskiem wskazująca na wyszukanie niewłaściwej osoby w ZUS) – użytkownik może wykonać ponownie sprawdzenie. W przypadku identyfikatora niezgodnego z danymi identyfikacyjnymi użytkownik zaznacza opcję Niezgodne dane identyfikacyjne, a gdy nie znaleziono w ZUS danych pacjenta - opcję Brak danych (uzupełnienie automatyczne). Następnie należy podać poprawne imię i nazwisko ubezpieczonego oraz datę urodzenia.
- Jeśli identyfikatorem jest seria i numer paszportu, konieczne jest wprowadzenie daty urodzenia ubezpieczonego. W przypadku, gdy dane ubezpieczonego zostały znalezione w ZUS, pole data urodzenia zostaje wypełnione daną z repliki.
- Jeśli dane ubezpieczonego zostały znalezione ZUS, lista adresów zostaje zainicjowana znalezionymi adresami ubezpieczonego, użytkownik może wybrać jeden z nich, ale cały czas ma możliwość dokonania jego zmiany, gdyż pacjent może przebywać w okresie zwolnienia pod innym adresem. W sytuacji gdy nie znaleziono w ZUS danych pacjenta, adres ubezpieczonego należy wprowadzić ręcznie.

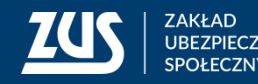

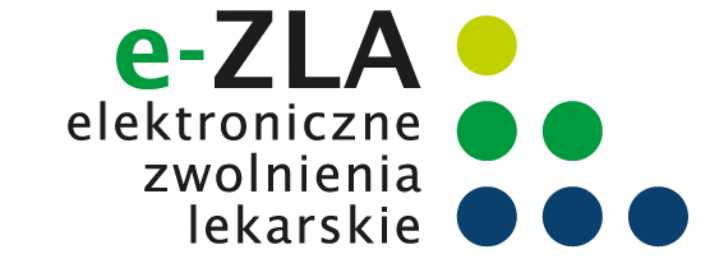

#### Wystawienie zaświadczenia lekarskiego - Krok 3

| ZCS Jesteś zalogowany jako:       |                 | Zadaj pyta                     | nie ZUS 🔀 Kont                     | takt z COT 🚺 Skype z C | ют 🛐                     | Wirtualny Doradca       |
|-----------------------------------|-----------------|--------------------------------|------------------------------------|------------------------|--------------------------|-------------------------|
| Wyloguj                           |                 |                                |                                    | Ogóln                  | y Ubez                   | pieczony Lekarz         |
| MENU 🖸 💽                          | WYSTAWIEI       | NIE ZAŚWIADCZENIA ZUS ZLA 🛽    | 2                                  |                        |                          |                         |
|                                   | Zmień miejsce   | SAMODZIELNY PUBLICZNY ZAKŁA    | AD OP                              | Wybrany lekarz:        |                          | Zmień lekarza           |
| Panel Lekarza                     | Wystawie        | nie nowego zaświadczenia krok  | 3 z (4-6)                          |                        |                          |                         |
|                                   | Wskaż pł        | atnika ubezpieczonego, dla któ | rego będzie wysta                  | wione zaświadczenie le | karskie                  |                         |
| Wystawienie zaświadczenia ZUS ZLA | Wystaw          |                                | Rodzaj                             | Idaph fikator platnika | Płatnik                  | Zwolnienie po           |
| Formularze ZUS ZLA                | dla<br>płatnika | Nazwa płatnika składek         | identyfikatora<br>płatnika składek | składek                | posiada<br>profil<br>PUE | ustaniu<br>zatrudnienia |
| Certyfikat z ZUS                  |                 |                                | NIP                                |                        | Tak                      |                         |
|                                   |                 |                                | NIP                                |                        | Nie                      |                         |
|                                   |                 |                                | NIP                                |                        | Nie                      |                         |
|                                   |                 | · · ·                          | NIP                                |                        | Nie                      |                         |
|                                   |                 |                                |                                    |                        |                          |                         |
|                                   |                 |                                |                                    |                        | Dodaj ne                 | owego płatnika          |
|                                   | Wstecz          |                                |                                    |                        | R                        | ezygnuj Dalej           |

W tym kroku zostaną wskazani płatnicy, dla których będzie wystawione zaświadczenie lekarskie.

Lista zostaje zainicjowana w wyniku wyszukania w ZUS danych płatników, którzy zgłosili ubezpieczonego do ubezpieczeń. Dane na liście nie podlegają edycji.

Kolumna Czy posiada profil PUE zawiera informację pochodzącą z danych profilu płatnika.

Domyślnie zaświadczenia zostaną wystawione dla wszystkich płatników, użytkownik powinien odznaczyć check-box dla danego płatnika, jeśli nie chce dla niego wystawić ZLA.

Jeśli zostanie zaznaczony check-box Zwolnienie po ustaniu zatrudnienia – zwolnienie nie będzie dostarczane do płatnika składek.

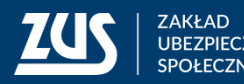

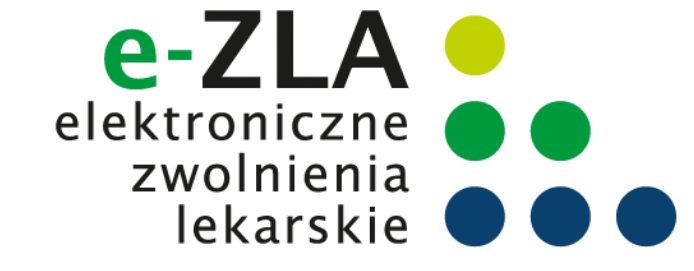

#### Wystawienie zaświadczenia lekarskiego - Krok 3

W przypadku, kiedy lista nie została zainicjowana lub dane płatnika ubezpieczonego nie zostały wyświetlone (np. w ZUS brak jeszcze danych z dokumentu zgłoszeniowego dla ubezpieczonego) istnieje możliwość dodania danych płatnika – opcja "*Dodaj nowego płatnika"*.

Po wprowadzeniu jednego z identyfikatorów płatnika (numer NIP lub numer Pesel lub seria i numer paszportu) i naciśnięciu przycisku *"Szukaj"* następuje próba wyszukania danych płatnika w ZUS. Jeśli dane zostaną znalezione, pole Nazwa płatnika zostanie uzupełnione nazwą wyszukanego płatnika (lub jego nazwą skróconą lub imieniem i nazwiskiem płatnika składek) i będzie tylko do odczytu. W przeciwnym wypadku lekarz wpisuje nazwę płatnika.

| Wprowadź dane płat   | nika ubezpieczonego, dla któreg | o będzie wystawione zaświadczenie lekarskie                  |
|----------------------|---------------------------------|--------------------------------------------------------------|
| Podaj identyfikat    | or płatnika                     |                                                              |
| NIP:                 | O PESEL:                        | <ul> <li>Seria i numer paszportu:</li> <li>Szukaj</li> </ul> |
| Nazwa płatnika:      |                                 |                                                              |
| Płatnik składek posi | ada profil PUE                  |                                                              |

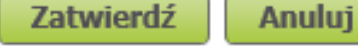

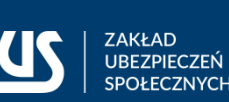

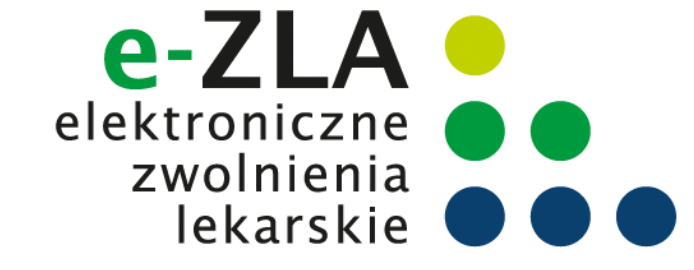

#### Wystawienie zaświadczenia lekarskiego - Krok 4

Jeśli w pierwszym kroku kreatora zaznaczono opcję "Zaświadczenie wystawiane na opiekę", pojawi się dodatkowy krok, w którym trzeba wprowadzić dane osoby pozostającej pod opieką: datę urodzenia i stopień pokrewieństwa.

System, na podstawie *Centralnego Rejestru Członków Rodziny Ubezpieczonych Uprawnionych do Ubezpieczenia Zdrowotnego*, dodatkowo utworzy listę wyboru, na której znajdą się osoby zgłoszone do ubezpieczenia zdrowotnego przez pacjenta, dla którego wystawiane jest zaświadczenie. W przypadku, kiedy lista będzie pusta lub kiedy na liście nie będzie właściwej osoby, lekarz uzupełni dane na podstawie informacji od pacjenta.

| Wystawi                 | enie nowego zaświ                               | iadczenia krok 4 z (4-6)                                                                                                    |          |       |
|-------------------------|-------------------------------------------------|----------------------------------------------------------------------------------------------------|----------|-------|
| Podaj d                 | ane osoby pozostaj                              | jącej pod opieką ubezpieczonego                                                                                                    |          |       |
| <ul><li>Wprov</li></ul> | A S H 💌<br>wadź dane ręcznie<br>Data urodzenia: | ▼                                                                                                    |          |       |
|                         | Wybierz typ<br>pokrewieństwa:                   | <ul> <li>dziecko</li> <li>małżonek, rodzice, teściowie, dziadkowie, wnuki, rodzeństwo, rodzic dziecka, ojczym, macocha</li> <li>inne osoby</li> </ul> |          |       |
|                         |                                                 |                                                                                                    |          |       |
|                         |                                                 |                                                                                                    |          |       |
| Wstecz                  |                                                 |                                                                                                    | Rezygnuj | Dalej |

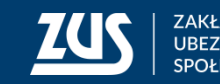

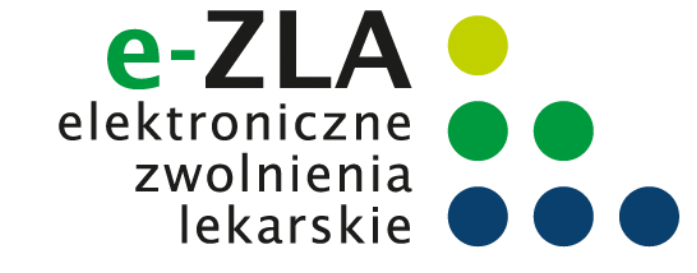

#### Wystawienie zaświadczenia lekarskiego - Krok 5

| Wystawienie noweg                       | jo zaświadczenia krok 5 z (4-6)                                      |          |
|-----------------------------------------|----------------------------------------------------------------------|----------|
| Niezdolność do pra                      | асу                                                                  |          |
| Niezdolność od                          | v do v                                                               | Â        |
| Pobyt w szpitalu<br>od:                 | ✓ do ✓                                                               |          |
|                                         | Zaświadczenie za okres pobytu w innym niż szpital, stacjonarnym ZOZ  |          |
| Wpisz numer<br>statystyczny<br>choroby: | lub Wyszukaj chorobę                                                 | ш        |
| Nazwa choroby:                          |                                                                      |          |
| Kod literowy:                           |                                                                      |          |
|                                         | Wskazania lekarskie                                                  | _        |
|                                         | <ul> <li>Chory powinien leżeć</li> <li>Chory może chodzić</li> </ul> |          |
|                                         |                                                                      | <b>T</b> |
|                                         |                                                                      |          |
| Wstecz                                  | Rezygnuj                                                             | Dalej    |

Należy podać okres niezdolności do pracy, a jeśli zachodzi taka potrzeba – również okres pobytu w szpitalu.

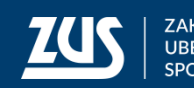

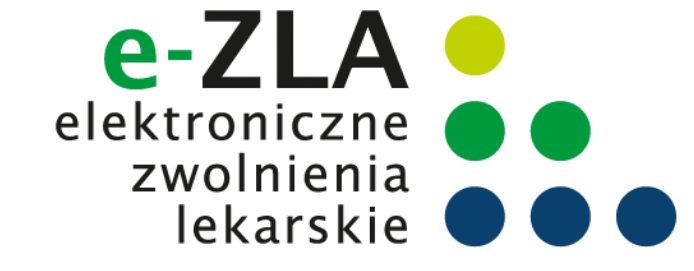

#### Wystawienie zaświadczenia lekarskiego - Krok 5

Należy wpisać numer statystyczny choroby. Numer statystyczny choroby można wyszukać po fragmencie kodu lub nazwy (okienko pojawiające się po wciśnięciu przycisku "*Wyszukaj chorobę*"). Pole "*Nazwa choroby*" na głównym ekranie kreatora nie jest edytowalne.

| W       | yszukaj chorobę              |                                                                                  |   | 1 |
|---------|------------------------------|----------------------------------------------------------------------------------|---|---|
| Nu      | Imer statystyczny choroby:   | Nazwa choroby: Szukaj                                                            |   |   |
|         | Numer statystyczny   choroby | Nazwa choroby                                                                    |   | = |
| $\odot$ | A00                          | Cholera                                                                          |   |   |
| $\odot$ | A01                          | Dur brzuszny i dury rzekome                                                      |   |   |
| $\odot$ | A02                          | Inne zakażenia wywołane pałeczkami Salmonella                                    |   |   |
| $\odot$ | A03                          | Zakażenia wywołane pałeczkami Shigella (szigeloza)                               |   |   |
| $\odot$ | A04                          | Inne bakteryjne zakażenia jelitowe                                               | = |   |
| $\odot$ | A05                          | Inne bakteryjne zatrucia pokarmowe                                               |   |   |
| $\odot$ | A06                          | Pełzakowica                                                                      |   |   |
| $\odot$ | A07                          | Zakażenia jelitowe wywołane przez inne pierwotniaki                              |   |   |
| $\odot$ | A08                          | Wirusowe i inne określone zakażenia jelitowe                                     |   |   |
| $\odot$ | A09                          | Biegunka i zapalenie żołądkowo-jelitowe o prawdopodobnie zakaźnym pochodzeniu    |   |   |
| $\odot$ | A15                          | Gruźlica układu oddechowego, bakteriologicznie i histologicznie potwierdzona     |   |   |
| $\odot$ | A16                          | Gruźlica układu oddechowego, nie potwierdzona bakteriologicznie i histologicznie |   |   |
| 0       | A17                          | Gruźlica układu nerwowego                                                        |   |   |
| $\odot$ | A18                          | Gruźlica innych narządów                                                         |   |   |
| $\odot$ | A19                          | Gruźlica prosówkowa                                                              | - |   |

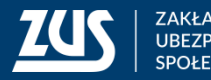

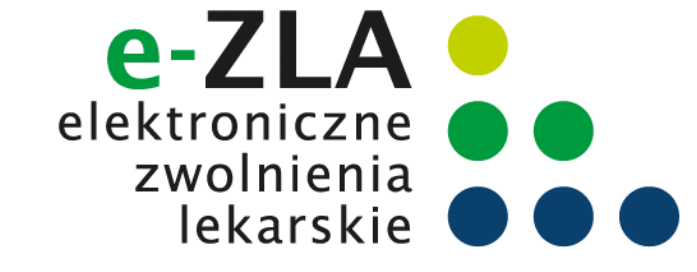

#### Wystawienie zaświadczenia lekarskiego - Krok 5

#### Weryfikacja dat okresu niezdolności do pracy

- 1. Zaświadczenie może być wystawione na okres rozpoczynający się po dniu badania, jednak nie później niż od 4 dnia po dniu badania.
- 2. Data "od" czasowej niezdolności do pracy może być ustalona na dzień nie wcześniejszy niż 3 dni poprzedzające dzień badania.
- 3. Zasada nr 2 nie dotyczy okresu pobytu w szpitalu i zwolnień wystawianych przez lekarzy psychiatrów, psychiatrów dzieci i młodzieży oraz psychiatrów dziecięcych (oznaczanie na podstawie nazwy specjalizacji) lub zaświadczeń wystawianych dla kolejnego płatnika (istnieje już wcześniej wystawione takie zaświadczenie).
- 4. Weryfikacja daty początku okresu niezdolności z datą końca niezdolności w ostatnim zaświadczeniu lekarskim wystawionym dla ubezpieczonego w przypadku nachodzenia na siebie tych dat system wyświetli komunikat informujący, że ostatnie wystawione dla pacjenta zaświadczenie kończy się w dniu xxx.

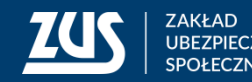

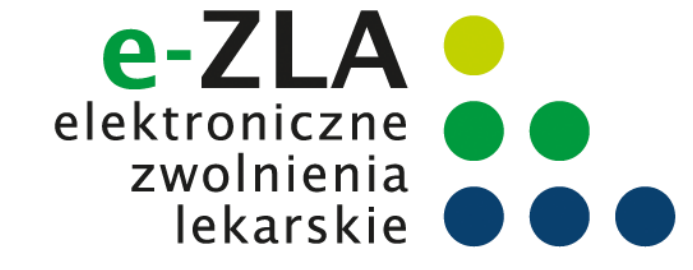

#### Wystawienie zaświadczenia lekarskiego - Krok 5

Jeśli daty niezdolności do pracy wpisane przez lekarza obejmują częściowo okres wsteczny, na koniec kreatora wyświetlone zostanie okienko, informujące o podziale zaświadczenia.

| Zaświac | lczenie | wystawione | częściowo | na okres | wsteczny |
|---------|---------|------------|-----------|----------|----------|
|         |         |            |           |          |          |

Zaświadczenie zostało wystawione częściowo na okres wsteczny. Zostanie podzielone na zaświadczenia obejmujące okresy: 01.01.2001 – 05.01.2001 06.01.2001 – 08.01.2001

Zatwierdź

Anuluj

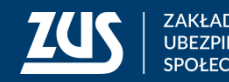

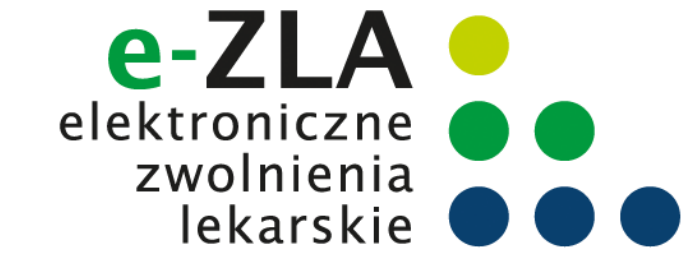

#### Wystawienie zaświadczenia lekarskiego - Krok 5

| Wystawienie noweg                       | jo zaświadczenia krok 5 z (4-6)                                     |       |
|-----------------------------------------|---------------------------------------------------------------------|-------|
| Niezdolność do pra                      | icy                                                                 |       |
| Niezdolność od                          | • do                                                                | Â     |
| Pobyt w szpitalu<br>od:                 | ✓ do ✓                                                              |       |
|                                         | Zaświadczenie za okres pobytu w innym niż szpital, stacjonarnym ZOZ |       |
| Wpisz numer<br>statystyczny<br>choroby: | lub Wyszukaj chorobę                                                | Ξ     |
| Nazwa choroby:                          |                                                                     |       |
| Kod literowy:                           |                                                                     |       |
|                                         | Wskazania lekarskie                                                 |       |
|                                         | Chory powinien leżeć O Chory może chodzić                           |       |
|                                         |                                                                     | -     |
| Vstecz                                  | Rezygnuj                                                            | Dalej |

#### **Kod literowy**

**Kod A** – podpowiadany przez system, gdy niezdolność do pracy została orzeczona z powodu tej samej choroby co poprzednia (badana jest zgodność numeru statystycznego choroby w zakresie 3 znaków), a przerwa pomiędzy ustaniem poprzedniej, a powstaniem ponownej niezdolności do pracy nie przekracza 60 dni. **Kod D** - podpowiadany przy rozpoznaniu gruźlicy – numery statyczne A15-A19.

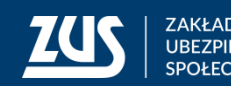

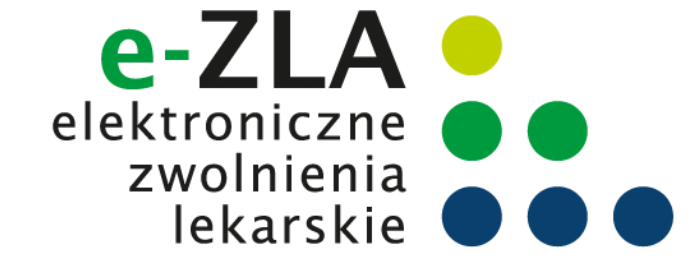

#### Wystawienie zaświadczenia lekarskiego - Krok 6

Ostatni krok wystawiania nowego zaświadczenia – asystent ma możliwość ponownego przejrzenia danych wprowadzonych w poprzednich krokach bez możliwości ich zmiany. Zmiany wprowadzić może po cofnięciu się do odpowiedniego kroku. Podczas poruszania się pomiędzy kolejnymi krokami, dane już wprowadzone muszą być zapamiętane.

| Wystawienie noweg         | o zaświadcz | enia krok 6 z (4-6)  | )             |                     |       |                            |       |   |
|---------------------------|-------------|----------------------|---------------|---------------------|-------|----------------------------|-------|---|
| Data w                    | ystawienia: | 2015-09-04           | Y             |                     |       |                            |       |   |
| Dane ubezpieczone         | ge Dane o r | iezdolności do pracy | Dane płatnika | Dane le             | karza | Dane miejsca udzielania św | ri; 🕨 |   |
| Dane identyfikacyj        | ne ubezpiec | zonego               |               |                     |       |                            |       | Â |
| Nazwisko:                 | S           |                      | ]             | Imię:               | D     |                            |       |   |
| PESEL:                    |             |                      | Seria<br>pas  | i numer<br>szportu: |       |                            |       | = |
| Miejsce<br>ubezpieczenia: | ZUS         |                      | Data uro      | dzenia:             | 1977  | 7-                         |       |   |
|                           |             |                      |               |                     |       |                            |       |   |
|                           |             |                      |               |                     |       |                            |       |   |
|                           |             |                      |               |                     |       |                            |       |   |
| Dane adresowe ub          | ezpieczone  | jo (adres pobytu w   | okresie trwar | nia niezd           | olnoś | ci do pracy)               |       | - |

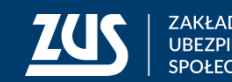

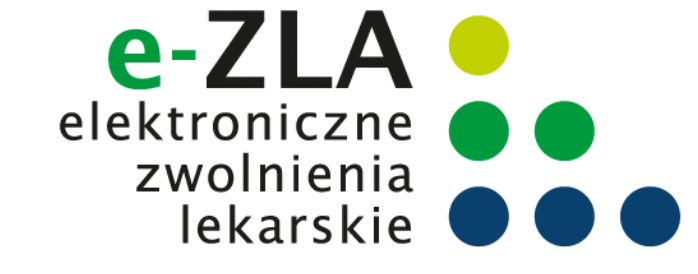

#### Utworzenie i podpisanie e-ZLA

Po wybraniu w kreatorze przycisku "Utwórz":

- nadany zostanie identyfikator eZLA,
- dokument będzie musiał być podpisany oryginał i kopia (kopia bez numeru statystycznego choroby) – podpis profilem zaufanym ePUAP, kwalifikowanym podpisem elektronicznym lub certyfikatem z ZUS.

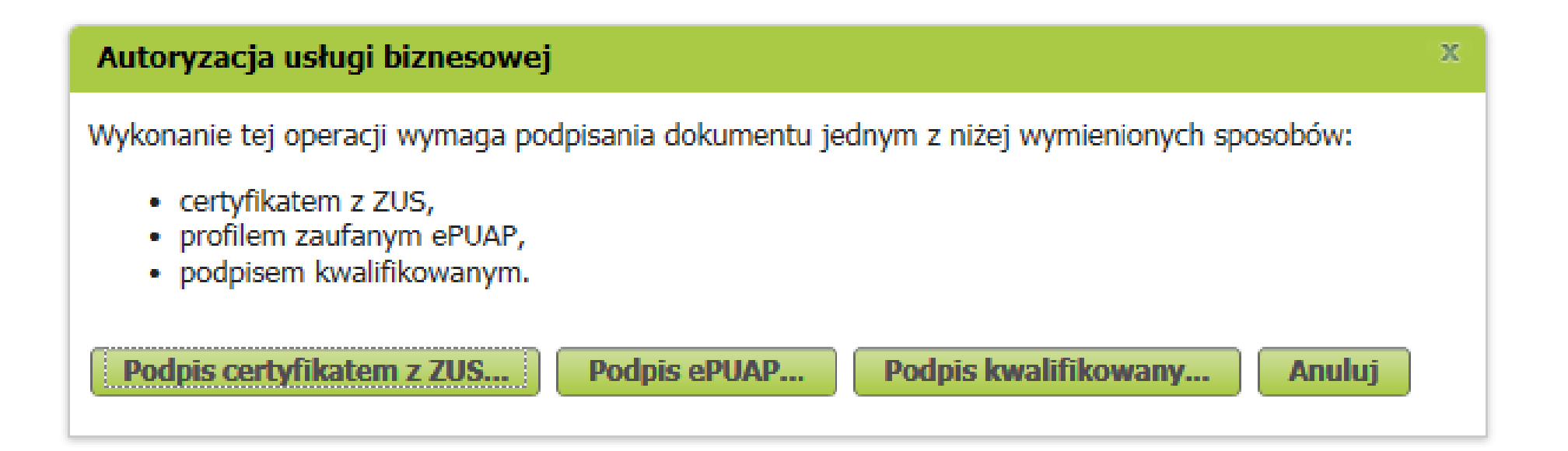

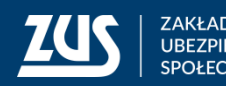

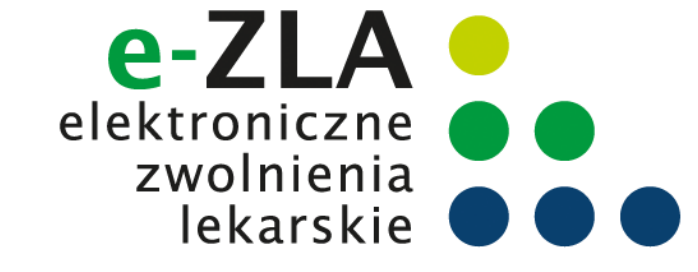

#### Podpisanie e-ZLA – certyfikat z ZUS

| Podpis dokumentów certyfikatem z ZUS         Liczba podpisywanych dokumentów: 2         Certyfikat z ZUS         Wybierz plik z certyfikatem z ZUS         Wybrany certyfikat:         Nie undergo pliku z certyfikatem z ZUS | Organizuj       Nowy tolder       Bit         Ulubione       Word 2010 Przewodnik Migracji.PDF         Ostatnie miejsca       GeneratorPism2         Pobrane       Iog         Pulpit       BEATA         Dokumenty       Muzyka         Obrazy       Ukideo         Komputer       SYSTEM (C:)         DANF (D:)       Kezyetkie pikić (#4) | Podpis dokumentów certyfikatem z ZUS     Liczba podpisywanych dokumentów: 2     Certyfikat z ZUS     Wybierz plik z certyfikatem z ZUS     Wybrany certyfikat:   BEATA |
|----------------------------------------------------------------------------------------------------|----------------------------------------------------------------------------------------------------|----------------------------------------------------------------------------------------------------|
| Hasło:         Podpis dokumentó         Podpis dokumentó         Diczba podpisanych         Po naciśnięciu przycy dokumentu.                                                                                                  | dpisz Anuluj w certyfikatem z ZUS x tisku OK nastąpi wysłanie                                                                                                    | A Hasło:<br>Podpisz Anuluj<br>Wynik operacji wysyłania dokumentów<br>i.czba wysłanych dokumentów: 2<br>i.czba niewysłanych dokumentów:0                                |
|                                                                                                    | OK<br>Podpisz Anuluj                                                                                                    | Kontynuui                                                                                                    |

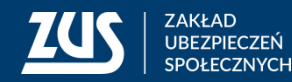

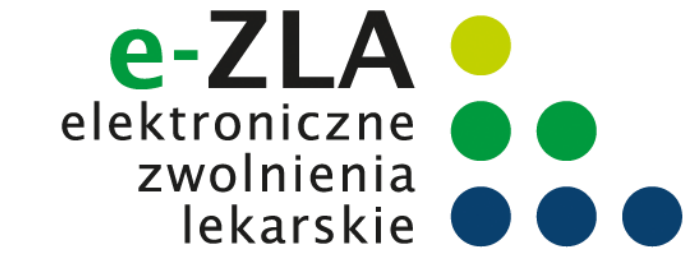

2

KONTAKT

14-07-2018 1

#### Jak wystawić e-ZLA na PUE ZUS?

#### **Podpisanie e-ZLA – profil zaufany ePUAP**

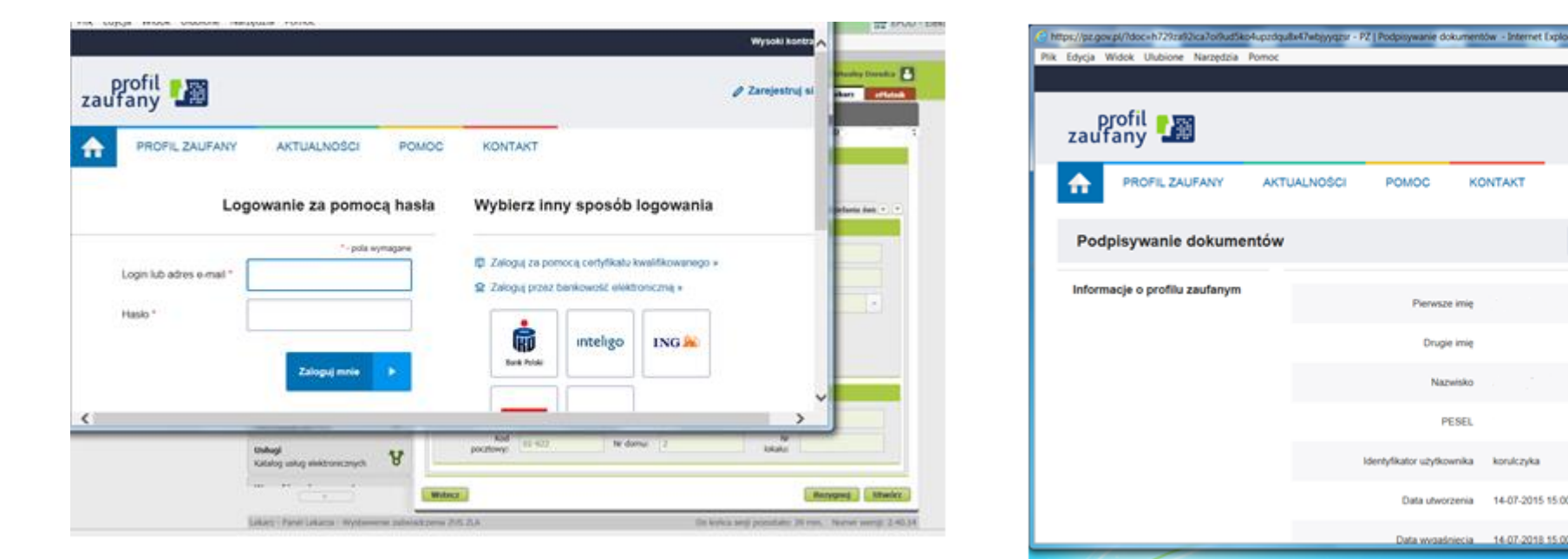

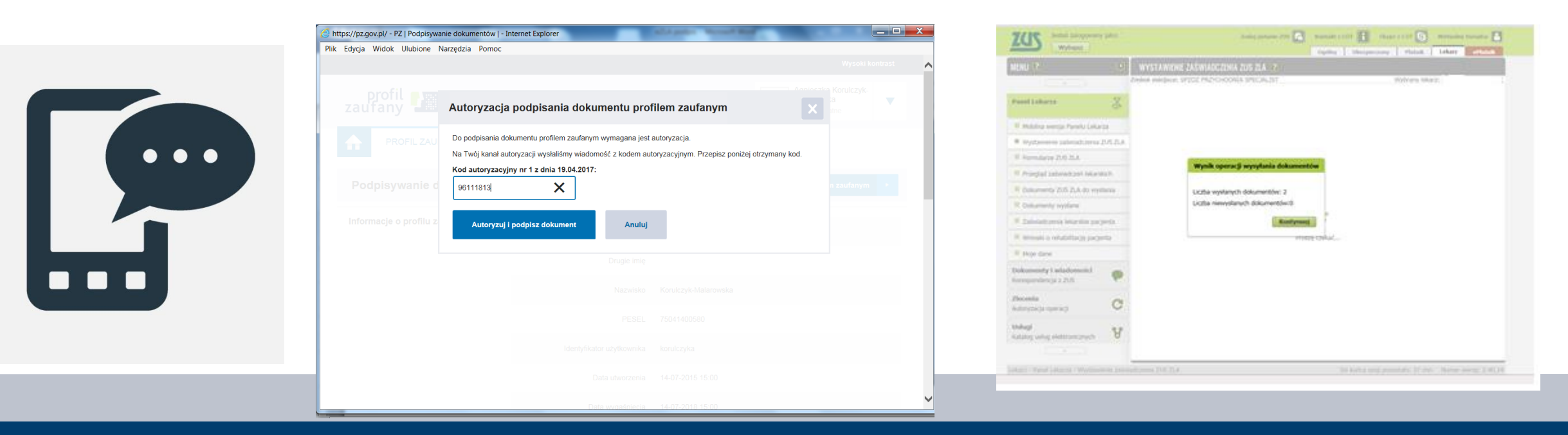

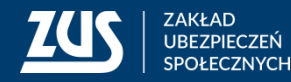

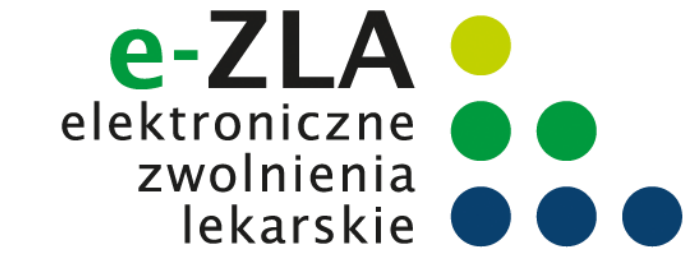

#### Podpisanie e-ZLA – podpis kwalifikowany

| Sformatowany OBinar                                                                                                    | rny 🔘 Wyłączony                                                                               |                                                                                                    | Zapisz kopię Otwórz za por                                                                                                  |
|----------------------------------------------------------------------------------------------------|-----------------------------------------------------------------------------------------------|----------------------------------------------------------------------------------------------------|----------------------------------------------------------------------------------------------------|
| xml version="1.0" encor</th <th>ding="UTF-8"?&gt;</th> <th></th> <th></th>                                                                                                    | ding="UTF-8"?>                                                                                |                                                                                                    |                                                                                                    |
| <pre><kedu td="" xm<="" xmlns="http://www.s&lt;/td&gt;&lt;td&gt;zus.pl/2015/KED_ZLA_1"><td>lns:xsi="http://www.w3.org</td><td>g/2001/XMLSchema-instance" wer</td></kedu></pre>            | lns:xsi="http://www.w3.org                                                                    | g/2001/XMLSchema-instance" wer                                                                                                    |                                                                                                    |
| <program></program>                                                                                                    |                                                                                               |                                                                                                    |                                                                                                    |
| <pre><producent>Al</producent></pre>                                                                                                    | MG.net SA                                                                                     |                                                                                                    |                                                                                                    |
| <symbol>eZLA</symbol>                                                                                                    |                                                                                               |                                                                                                    |                                                                                                    |
|                                                                                                    | (Werslay                                                                                      |                                                                                                    |                                                                                                    |
|                                                                                                    |                                                                                               |                                                                                                    |                                                                                                    |
| 4                                                                                                    |                                                                                               |                                                                                                    |                                                                                                    |
| DAILE W BUFORZE                                                                                                    |                                                                                               |                                                                                                    |                                                                                                    |
|                                                                                                    | W                                                                                             | ybrałeś certyfikat kwalifikowany                                                                                                    | y, składasz bezpiecz                                                                                                    |
| Kontynuowanie operac                                                                                                    | W<br>cji spowoduje złożenie bezy                                                              | ybrałeś certyfikat kwalifikowany<br><b>jiecznego podpisu elektroni</b>                                                                                    | /, składasz bezpiecz<br>cznego równowa:                                                                                     |
| Kontynuowanie operac                                                                                                    | W<br>cji spowoduje złożenie bezp<br>III                                                       | ybrałeś certyfikat kwalifikowan<br>Jiecznego podpisu elektroni                                                                                            | y, składasz bezpiecz<br>cznego równowa:<br>▶ Pom                                                                            |
| Kontynuowanie operac                                                                                                    | W<br>cji spowoduje złożenie bezy<br>III<br>nych dokumentów                                    | ybrałeś certyfikat iswalifikowan<br>piecznego podpisu elektroni                                                                                           | y, składasz bezpiecz<br>cznego równowa:<br>Pom<br>Pomiń podsumowanie koletnych eler                                         |
| Kontynuowanie operac                                                                                                    | W<br>cji spowoduje złożenie bezp<br>III<br>nych dokumentów                                    | ybrałeś certyfikat kwalifikowan<br>piecznego podpisu elektroni                                                                                            | y, składasz bezpiecz<br>cznego równowa:                                                                                     |
| Kontynuowanie operaci                                                                                                    | W<br>cji spowoduje złożenie bezy<br>III<br>nych dokumentów                                    | ybrałeś certyfikat kwalifikowany<br>kiecznego podpisu elektroni<br>Certyfikat do znakow                                                                   | y, składasz bezpiecz<br>cznego równowa:<br>Pom<br>Pomiń podsumowanie kolejnych eler<br>ania czasem                          |
| Kontynuowanie operaci<br>Kontynuowanie operaci<br>Pomiń prezentację kolejn<br>Certyfikat do podpisywania<br>Kwałifikowany certyfikat tr<br>Chia kanienie bau kwałuche.                    | Cji spowoduje złożenie bezy<br>III<br>nych dokumentów<br>rystawiony dla A                     | ybrałeś certyfikat kwalifikowan<br>wiecznego podpisu elektroni<br>wiecznego control walifikowan<br>certyfikat do znakow<br>iierz<br>wasilifikowani certy  | y, składasz bezpiecy<br>cznego równowa:<br>Pormi podsumowanie kolejnych eler<br>ania czasem<br>rifikat wystawiony dla o W   |
| Kontynuowanie operaci<br>Kontynuowanie operaci<br>Pomiń prezentację kolejn<br>Certyfikat do podpisywania<br>Kwałfikowany certyfikat<br>Cha-Agnieszka Ewa Korulczyk-<br>Wystawa certyfikat | V<br>cji spowoduje złożenie bezp<br>III<br>nych dokumentów<br>vystawiony dla<br>Melarowska,0= | ybrałeś certyfikat kwalifikowan<br>jecznego podpisu elektroni<br>Certyfikat do znakow<br>kwalifikowany certy<br>CN-Agnieszka Ewa K<br>Wystawca certyfikat | A składsz hezpiecz<br>cznego równowa:<br>Pomiń podsumowanie kolejnych eler<br>ania czasem<br>rifikat wystawiony dla w<br>tu |

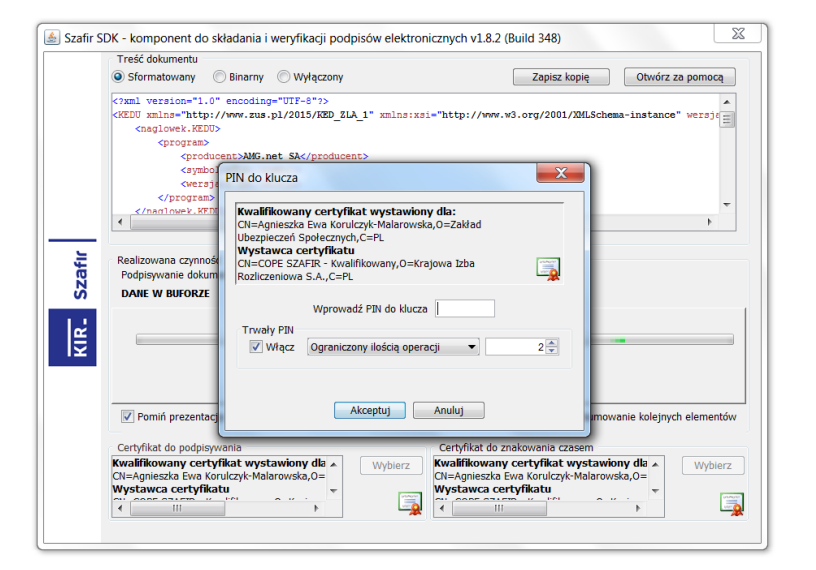

|        | Treść dokumentu                                                                                           |                         |
|--------|----------------------------------------------------------------------------------------------------|-------------------------|
|        | Sformatowany Binarny Wyłączony Zapisz kopię                                                               | Otwórz za pomocą        |
| Szafır | Realizowana czymość<br>Podpisywanie dokumentu 2/2<br>DANE W BWORZE 3. Zachowanie wyniku                   |                         |
| KIR.   | <b>Status podpisywania:</b><br>Podpis złożony prawidłowo                                                  | Zakończ                 |
|        | Pomiń prezentację kolejnych dokumentów                                                                    | wanie kolejnych element |
|        | Certyfikat do podpisywania Certyfikat do znakowania czasem                                                |                         |
|        | Kvailikowany certyfikat wystawiony dla<br>Chi-Agnieska tew Korulzyk-Malorowska,0=<br>Wystawca certyfikatu | wska,0=                 |

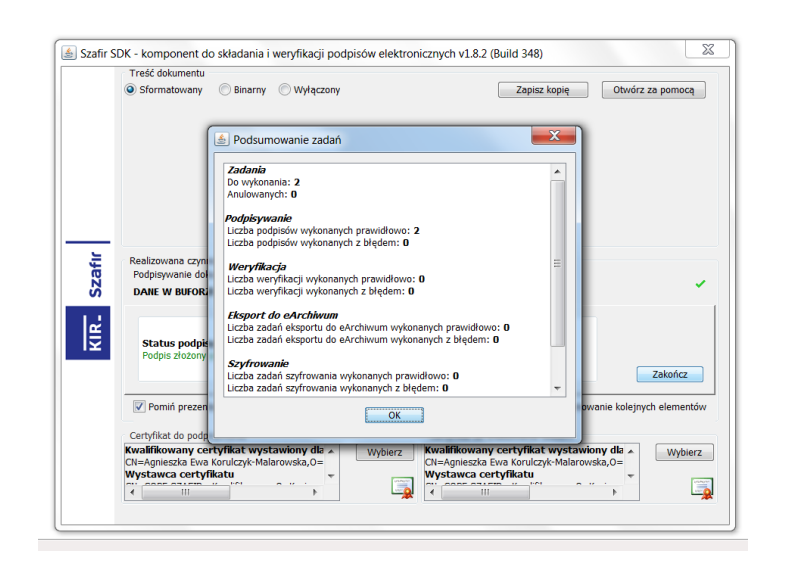

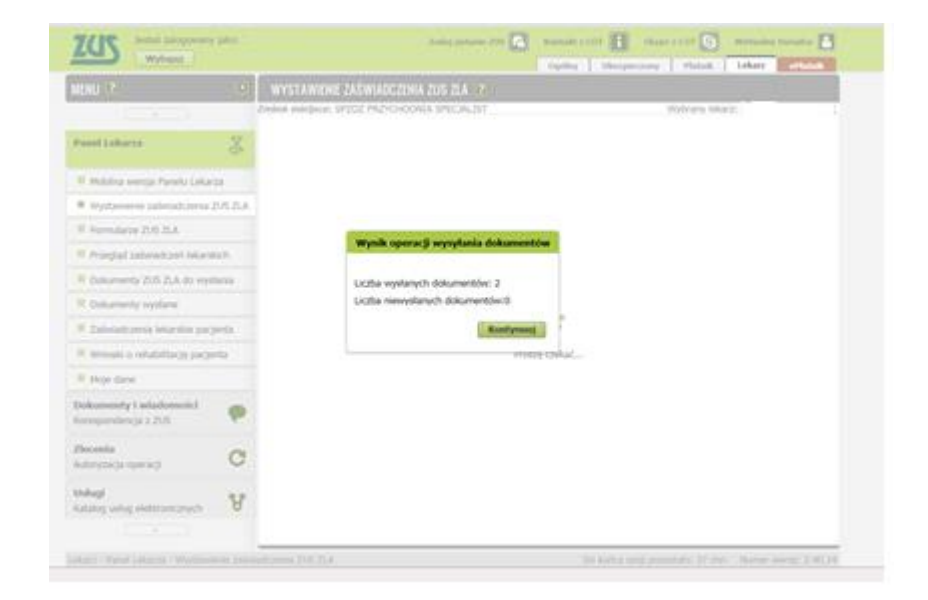

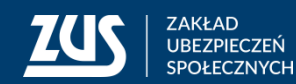

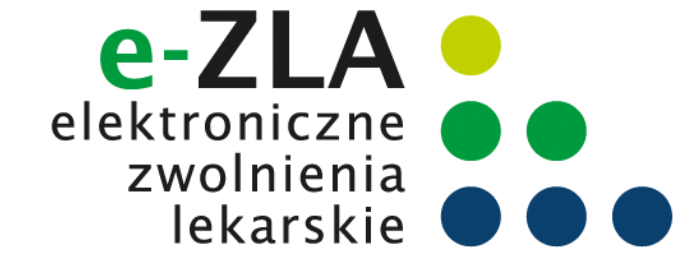

Asystent medyczny od razu po wysłaniu e-ZLA ma możliwość wydrukowania tego zwolnienia na życzenie pacjenta wybierając przycisk "wyświetl".

#### Wizualizacja ZLA dla asystenta medycznego

Możesz wyświetlić wizualizację ZLA dla wszystkich płatników.

Wyświetl Ok

Po wyświetleniu wizualizacji zwolnienia asystent powinien zanotować serię i nr wysłanego e-ZLA.

Seria i nr zwolnienia może być przydatna asystentowi w przypadku konieczności anulowania tego zwolnienia.

|                                                                                                    | Wypelinić ty                                                                      | iko pola jasne w wyznaczor                                                               | tych kratkach dialyr                                                                                                    | mi drukowanymi literami czarnyn                                                                                                    | n lub niebieskim kolorem                                                                                                    |
|----------------------------------------------------------------------------------------------------|-----------------------------------------------------------------------------------|------------------------------------------------------------------------------------------|----------------------------------------------------------------------------------------------------|----------------------------------------------------------------------------------------------------|----------------------------------------------------------------------------------------------------|
| ZUS ZLA                                                                                                    | ZZ                                                                                | te<br>9999289                                                                            | KOPSA                                                                                                    | POLIME<br>DRUK SCISLIDUD ZNERCHORINNER                                                                                                    | ZAŚWIADCZENIE LEKARSKIE                                                                                                    |
| NE IDENTYP                                                                                                    | IKACYJNE UBE<br>Inczonego                                                         | 2PTECZONEGO                                                                              | 62. Intig pierwice (                                                                                                    | ubezpieczonego                                                                                                    |                                                                                                    |
| Nazwinko ub                                                                                                    | espieczonego                                                                      |                                                                                          |                                                                                                    |                                                                                                    | 04. Uberpieczon                                                                                                    |
|                                                                                                    |                                                                                   |                                                                                          |                                                                                                    |                                                                                                    | w (1)                                                                                                    |
| . Seria i nume                                                                                                    | r paszportu (2)                                                                   |                                                                                          | 06. D                                                                                                    | uta urodzenia ubezpieczonego (dd /                                                                                                    | / model, / entrol (20)                                                                                                    |
| ANE ADRESOV                                                                                                    | VE UBEZPIECZ                                                                      | ONEGO (3)                                                                                |                                                                                                    |                                                                                                    |                                                                                                    |
| Kod pocition                                                                                                    | y                                                                                 | G8. Miejscowość                                                                          |                                                                                                    |                                                                                                    |                                                                                                    |
| . Ulica                                                                                                    |                                                                                   |                                                                                          |                                                                                                    |                                                                                                    |                                                                                                    |
|                                                                                                    |                                                                                   |                                                                                          |                                                                                                    |                                                                                                    |                                                                                                    |
| 1. Numer dom                                                                                                    |                                                                                   | 11. Numer Iokalu                                                                         |                                                                                                    |                                                                                                    |                                                                                                    |
| AND A MEETING                                                                                                    | www.woder.eo.e                                                                    |                                                                                          |                                                                                                    |                                                                                                    |                                                                                                    |
| 2. Nixadalność                                                                                                    | do pracy od                                                                       | 13. Nikodeknešć do p                                                                     | racy do                                                                                                    | 14. Polbyt w szpitału od                                                                                                    | 15. Pobyt w szpitała do                                                                                                    |
| NE 7 JOHN / GIVII                                                                                                    | -                                                                                 | ine : man : mm                                                                           |                                                                                                    | you r man r mmy                                                                                                    | 1 1 1 1 1 1 1 1 1 1 1 1 1 1 1 1 1 1 1                                                                                                    |
| 6. Wokazamia<br>Rarskie (4)                                                                                                    | 17. Kođy                                                                          |                                                                                          | 18. Numer statysty<br>chorsby<br>XXX                                                                                                    | cony 19. Kod pokrewieństwa<br>osoby pod opieką (6)                                                                                                    | 20. Data srodzenia ssoby pszostającej<br>pod opieką (dd / mm / mm)                                                                                      |
| ANE PLATNOK                                                                                                    | A                                                                                 |                                                                                          |                                                                                                    |                                                                                                    |                                                                                                    |
| 1. Rodzaj ident                                                                                                    | yfikator a platni                                                                 | ka (7) 22. Identyläiator                                                                 | platnika (8)                                                                                                    |                                                                                                    |                                                                                                    |
| INCOMENTS OF THE OWNER OF THE OWNER OWNER OWNER OWNE | ANTA CATAON                                                                       |                                                                                          |                                                                                                    |                                                                                                    |                                                                                                    |
| <ol> <li>Nazwa skrót</li> </ol>                                                                                                    | Una Internet                                                                      |                                                                                          |                                                                                                    |                                                                                                    |                                                                                                    |
|                                                                                                    |                                                                                   |                                                                                          |                                                                                                    |                                                                                                    |                                                                                                    |
| A Wood more shown                                                                                                    | ¥                                                                                 | 25. Mejscowość                                                                           |                                                                                                    |                                                                                                    |                                                                                                    |
| e via pocisie                                                                                                    |                                                                                   |                                                                                          |                                                                                                    |                                                                                                    |                                                                                                    |
| 6. Ulica                                                                                                    |                                                                                   |                                                                                          |                                                                                                    |                                                                                                    |                                                                                                    |
| 6 Ulica                                                                                                    |                                                                                   |                                                                                          |                                                                                                    |                                                                                                    |                                                                                                    |
| E. Ulica<br>7. Nomer dom                                                                                                    |                                                                                   | 28. Numer lokalu                                                                         | _                                                                                                    |                                                                                                    |                                                                                                    |
| 6. Ulica<br>7. Nomer dom                                                                                                    | -                                                                                 | 28. Numer lokalu                                                                         |                                                                                                    |                                                                                                    |                                                                                                    |
| 6. Ulica<br>7. Numer dom<br>ANE LEXARZA                                                                                                    | e<br>Interio                                                                      | 28. Normer Yokalu<br>28. Junie Inkarte                                                   |                                                                                                    |                                                                                                    |                                                                                                    |
| E Ulica<br>7. Nomer dom<br>ANE LEXARZA                                                                                                    | e<br>lekaiza                                                                      | 28. Numer Iokalu<br>30. Imię Iokarza                                                     |                                                                                                    |                                                                                                    |                                                                                                    |
| 6. Ulica<br>7. Namer dam<br>ANE LEXARZA<br>1. Namerika Ini                                                                                                    | a<br>Sekarza<br>Jarza                                                             | 28. Numer Iskalu<br>28. Imie Iskarza                                                     |                                                                                                    |                                                                                                    |                                                                                                    |
| E Ulica<br>1. Numer dom<br>ANE LEKARZA<br>1. Mentyfikanse<br>Natwisko lek                                                                                                    | Sekarta<br>Genze                                                                  | 28. Normer Yokalu<br>28. Imiej lekarza                                                   | 7                                                                                                    |                                                                                                    |                                                                                                    |
| 6. Ulica<br>7. Nomer dom<br>ANE LEXARZA<br>1. Mentyfikator<br>1. Natwisko les<br>2. Data styttan                                                                                                    | arca<br>Ierla dokumen                                                             | 28. Numer Iokalu<br>36. Imię Iokarza<br>42. (20 / mm / mm)                               | (1) 20/5 - yegi                                                                                                    | seč 1 / 4305-2 / isoget se Police-3                                                                                                    | 1/ mayon publishie -4                                                                                                    |
| 6. Ulica<br>7. Numer dum<br>Ante LEXARZA<br>1. Intentyfikator<br>1. Nazwisko lek<br>2. Dura wystaw                                                                                                    | s<br>Sekarca<br>Jarca<br>Ienia dokumen                                            | 28. Numer lokalu<br>30. Imię lokarja<br>10. (01 / mm / mm)                               | (1) 205 - wps<br>(2) Wygelinif<br>(2) Wygelinif                                                                                                    | Gač 1 / 40105 - 2 / Innym w Polisor - 3<br>tylko w przypadku, gdy nie nadano<br>pytu w okresie trwania niezdolniość                                                                                                    | 1/ sergen partistaie - 4<br>PESR                                                                                                    |
| 6. Ulica<br>7. Namer dum<br>ANE LEXARZA<br>9. Identyfikator<br>1. Nazwisko let<br>2. Duta wystaw<br>(33. Podpos                                                                                                    | i lekaita<br>lerte<br>lerte dokumen<br>i pocted lekat                             | 28. Numer lokalu<br>28. Jonie lokarza<br>du (dd / mm / orm)                              | (1) 7/6 - wga<br>(2) Wygetsiz<br>(2) Adves pol<br>(4) Chiry pol<br>(5) Wygetsiz                                                                                                    | Sač 1 / KOLOS - 2 / Jennym w Publice - 3<br>Tylko w przypadku, pły nie nadaten<br>bytu w okresie trwania nieodolność<br>kniele kodz - wpraźc 1 / (bory móż<br>powiedniu kodz 4, B, C. O. E                                                                                                    | L/ maym pathtaik - 4<br>PESB.<br>th pracy<br>chodol - 2                                                                                                 |
| 6. Ulica<br>7. Namer dum<br>ANE LEXARZA<br>9. Identyfikator<br>1. Nazwisko les<br>2. Data wystaw<br>(3. Pedpis<br>Gartaego 1                                                                                                    | a<br>Sekartsa<br>Jante<br>Innia dokumen<br>I precipif Sekart<br>Felczena, felczen | 28. Numer lokalu<br>28. Inie lekarze<br>nu (dd / mm / mm)<br>24. lekarze dentysty.<br>2  | (1) 2015 - wpp<br>(2) Wygeliat<br>(2) Wygeliat<br>(2) Adres pol<br>(4) Ohiry pos<br>(5) Wpisat of<br>(6) jesh dares<br>matrowit so                                                             | Sač 1 / KRUS - 2 / Innym w Publice-J<br>tylko w przypadku, gdy nie nadano<br>sytu w okresie trnuwiu siecolitinoś<br>posiedni kod: 4, 0, C, 0, E<br>No-wpisać 1<br>doce, niczym, marocha, redzie dow                                                                                                    | I/ mayos patistole - 4<br>PESIL<br>do procy<br>e chodez - 2<br>cka, telcionele, ditudizanie, umulii,                                                    |
| 6. Ulica<br>7. Nomer dom<br>ANE LEXARZA<br>1. Mentyfikator<br>1. Natwicko let<br>2. Duta wystaw<br>3.3. Podpis<br>Startcego f                                                                                                    | a<br>lekatoa<br>lenia dokumen<br>l poscogi lekac<br>lekoera, fekcer               | 28. Numer Iokalu<br>36. (mię lokarza<br>nu (dd / mm / mm)<br>za, lokarza dentysty.<br>a  | (1) 205 - wpr<br>(2) Wypelwic<br>(2) Wypelwic<br>(3) Opical or of<br>(3) Jesti drec<br>mationell, 10<br>rodzelnitmo<br>ison osta                                                               | sač 1 / 430/5 - 2 / innym w Polisor - 3<br>fylio w pozypadka, gdy nie nadano<br>byte w okresie trwania siecholiność<br>misteri któd - wystać 1 / (fory moż<br>pomietni któd - k. 9, C. O. 5<br>ko-wystać 1<br>dzice, njęzym, macocha, rodzie dzie<br>2                                                                                                    | 1/ anym pułstale -4<br>PCSR.<br>In procy<br>chodzić - 2<br>cka, teściowie, dziadkowie, umulii,                                                          |
| 6. Ulica<br>7. Namer dam<br>Ant LEXARZA<br>1. Naterijikator<br>1. Naterijikator<br>2. Data vystaw<br>3. Pedges<br>1. Sartuegs 1                                                                                                    | arca<br>ienia dokumen<br>I paccięć lekac                                          | 28. Numer lokalu<br>30. Imię lokarja<br>8. (dd / mm / orm)<br>74. lokarja dentysty.<br>2 | (1) 21/5 - wga<br>(2) Wypekol<br>(2) Wypekol<br>(2) Adres pol<br>(4) Chiry pol<br>(5) Wyscar or<br>(6) jest dates<br>mattored, or<br>rodiaettaso<br>inter osoby<br>(7) NIP - wga<br>(8) Mich b | Sac 1 / K00/5 - 2 / Jongen se Publice - J<br>fyllio w przypadku, gdy nie nadani<br>pytu w okresnie truszwie skoródnikość<br>winien koleć - wprac 1 / (bory może<br>posiedni koleć - 40, C. D. 6<br>Mo- wpiskić 1<br>dzice, njezym, macrocha, redukić dzie<br>- 2<br>3<br>dzi (PESE) - 2 / seria i numer pazi<br>pisci (br. PESE) - 2 / seria i numer pazi<br>pisci (br. PESE) - 2 / seria i numer pazi<br>pisci (br. PESE) - 2 / seria i numer pazi<br>pisci (br. PESE) - 2 / seria i numer pisci<br>pisci (br. PESE) - 2 / seria i numer pisci (br. PESE) - 2 / seria i numer pisci (br. PESE) - 2 / seria i numer pisci (br. PESE) - 2 / seria i numer pisci (br. PESE) - 2 / seria i numer pisci (br. PESE) - 2 / seria (br. PESE) - 2 / seria | 1/ anayon partistaine - 4<br>Missia<br>a cheddoc - 2<br>cola, tericcionnie, distactionnie, umula,<br>sportu - 3<br>cardia i ductore passanerte obernia. |

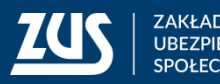

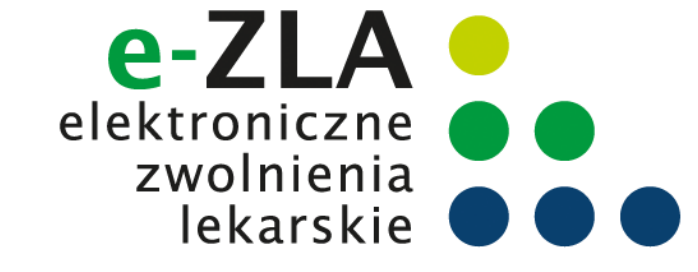

#### Przekazanie e-ZLA

- po podpisaniu następuje przekazanie podpisanego oryginału zaświadczenia do ZUS i zapisanie zaświadczenia w bazie ZUS (status 'wystawione')
- następuje przesłanie wiadomości o wystawieniu zaświadczenia na profil PUE płatnika, jeżeli płatnik taki profil posiada, wraz z podpisanym dokumentem elektronicznym (kopią zwolnienia).
- jeśli któryś z płatników składek, do którego powinno trafić zaświadczenie, nie posiada profilu PUE, wyświetli się okienko informujące o konieczności wydrukowania ZLA dla tego płatnika

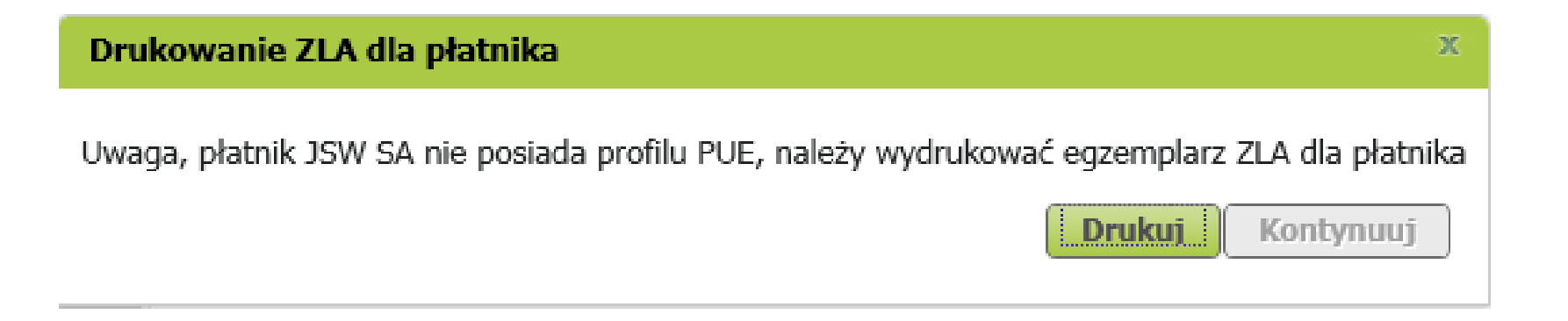

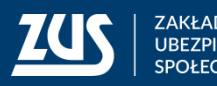

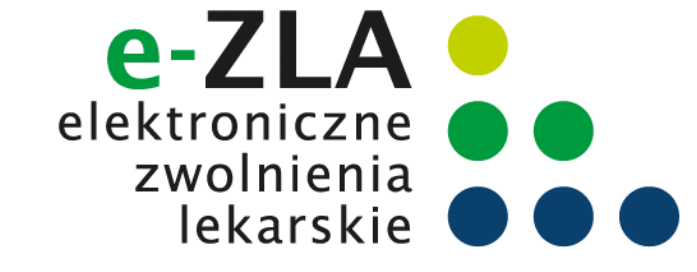

#### Jak anulować e-ZLA na PUE ZUS?

#### Anulowanie e-ZLA

| Jesteś zalogowany jako:           |                                          |                                           |                   | Zadaj pytanie ZUS            | Kontakt z      | COT 🚹 Sk | ype z COT 🛐 Wi  | rtualny Doradca |  |
|-----------------------------------|------------------------------------------|-------------------------------------------|-------------------|------------------------------|----------------|----------|-----------------|-----------------|--|
|                                   |                                          |                                           |                   |                              |                |          | Ogólny Ubezpie  | eczony Lekarz   |  |
| MENU ?                            | PRZEGLĄD ZAŚWIADCZEŃ LEKARSKICH <b>?</b> |                                           |                   |                              |                |          |                 |                 |  |
|                                   |                                          | eń miejsce: S7PI                          |                   |                              | Wybrany lekarz |          | Zmień lekarza   |                 |  |
| Panel Lekarza                     |                                          | ia zaświadczenia 💈                        | ZY Numer za       | świadczenia                  | Wysz           | ukaj     |                 |                 |  |
|                                   |                                          | Zaświadczenia bieżace Zaświadczenia w ZUS |                   |                              |                |          |                 |                 |  |
|                                   | 1                                        | ,                                         |                   |                              |                |          |                 |                 |  |
| Wystawienie zaświadczenia ZUS ZLA | v                                        | /ystawione zaśw                           | viadczenia lekars | skie                         |                |          |                 |                 |  |
|                                   |                                          | Seria i numer                             | Data              | Miejsce                      | Ubezpieczony   |          | Identyfikator   |                 |  |
| Formularze ZUS ZLA                |                                          | zaświadczenia                             | wystawienia       | wystawienia<br>zaświadczenia | Nazwisko       | Imię     | płatnika składe | k Status        |  |
| Przegląd zaświadczeń lekarskich   |                                          | ZY                                        | 2018-10-10        | SZPITAL                      |                | 1000     |                 | Wysłany         |  |
| Certyfikat z ZUS                  | Ĕ                                        |                                           |                   | OGOLNY                       |                |          |                 |                 |  |
|                                   |                                          |                                           |                   |                              |                |          |                 |                 |  |

Aby anulować zwolnienie asystent musi wybrać zakładkę "Przegląd zaświadczeń lekarskich", wpisać serię i nr zwolnienia, które chce anulować, a następnie wybrać przycisk "wyszukaj".

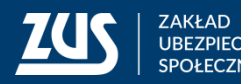

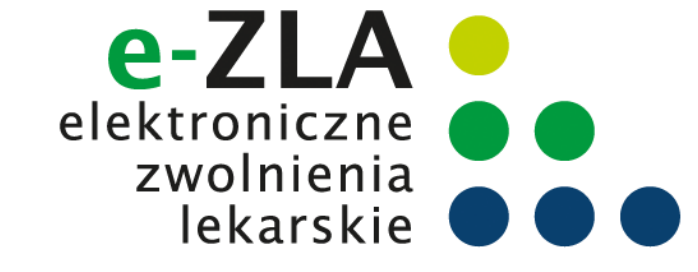

### Jak anulować e-ZLA na PUE ZUS?

#### Anulowanie e-ZLA

Asystent może wyszukać zwolnienie z puli zwolnień które wystawił:

- lekarz, który go upoważnił do wystawiania zwolnień,
- on sam w imieniu tego lekarza,
- inny asystent, upoważniony przez tego samego lekarza.

| P                                  | RZEGLĄD ZAŚW                                                               | IADCZEŃ LEKARS               | Kich 🕐        |                 |      |                  |                 |  |  |  |
|------------------------------------|----------------------------------------------------------------------------|------------------------------|---------------|-----------------|------|------------------|-----------------|--|--|--|
| Zmi                                | eń miejsce: SZPI                                                           | TAL OGÓLNY                   |               | Wybrany lekarz: |      |                  | 🐃 Zmień lekarza |  |  |  |
| Seri                               | ia zaświadczenia                                                           | ZY Numer za                  | świadczenia 💷 | Wyszu           | Ikaj |                  |                 |  |  |  |
| N                                  | /ystawione zaśw                                                            | viadczenia lekars            | skie          |                 |      |                  |                 |  |  |  |
|                                    | Seria i numer                                                              | Seria i numer Data Miejs     |               | ce Ubezpieczon  |      | Identyfikator    | Chathan         |  |  |  |
|                                    | zaświadczenia                                                              | wystawienia                  | zaświadczenia | Nazwisko        | Imię | płatnika składek | Status          |  |  |  |
| 0                                  | ZY COORES                                                                  | 2018-10-10 SZPITAL<br>OGÓLNY |               |                 |      |                  | Wysłany         |  |  |  |
|                                    |                                                                            |                              |               |                 |      |                  |                 |  |  |  |
|                                    |                                                                            |                              |               |                 |      |                  |                 |  |  |  |
| E                                  | lementy 1 - 1 z 1                                                          | L                            | 10   25   5   | 50   100        |      | 144 4            | 1 🕨 🕅 📕         |  |  |  |
| Zapisz jako 💌 Drukowanie / podgląd |                                                                            |                              |               |                 |      |                  |                 |  |  |  |
|                                    | Szczegóły zaświadczenia Anuluj zaświadczenia                               |                              |               |                 |      |                  |                 |  |  |  |
|                                    | Utwórz ZUS ZLA na podstawie anulowanego Utwórz ZUS ZLA dla innego płatnika |                              |               |                 |      |                  |                 |  |  |  |

Po wyszukaniu e-ZLA asystent ma możliwość:

- anulowania e-ZLA (z jednoczesnym wystawieniem nowego zwolnienia w miejsce anulowanego",
- wyświetlenia szczegółów e-ZLA,
- utworzenia ZUS e-ZLA dla innego płatnika

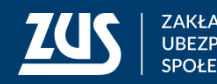

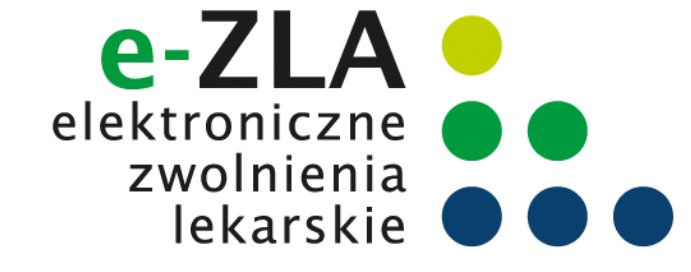

#### Formularze ZUS ZLA

#### Tryb elektronizacji e-ZLA

Może się zdarzyć, że asystent będzie musiał zelektronizować zwolnienia wystawione przez lekarza w trybie alternatywnym.

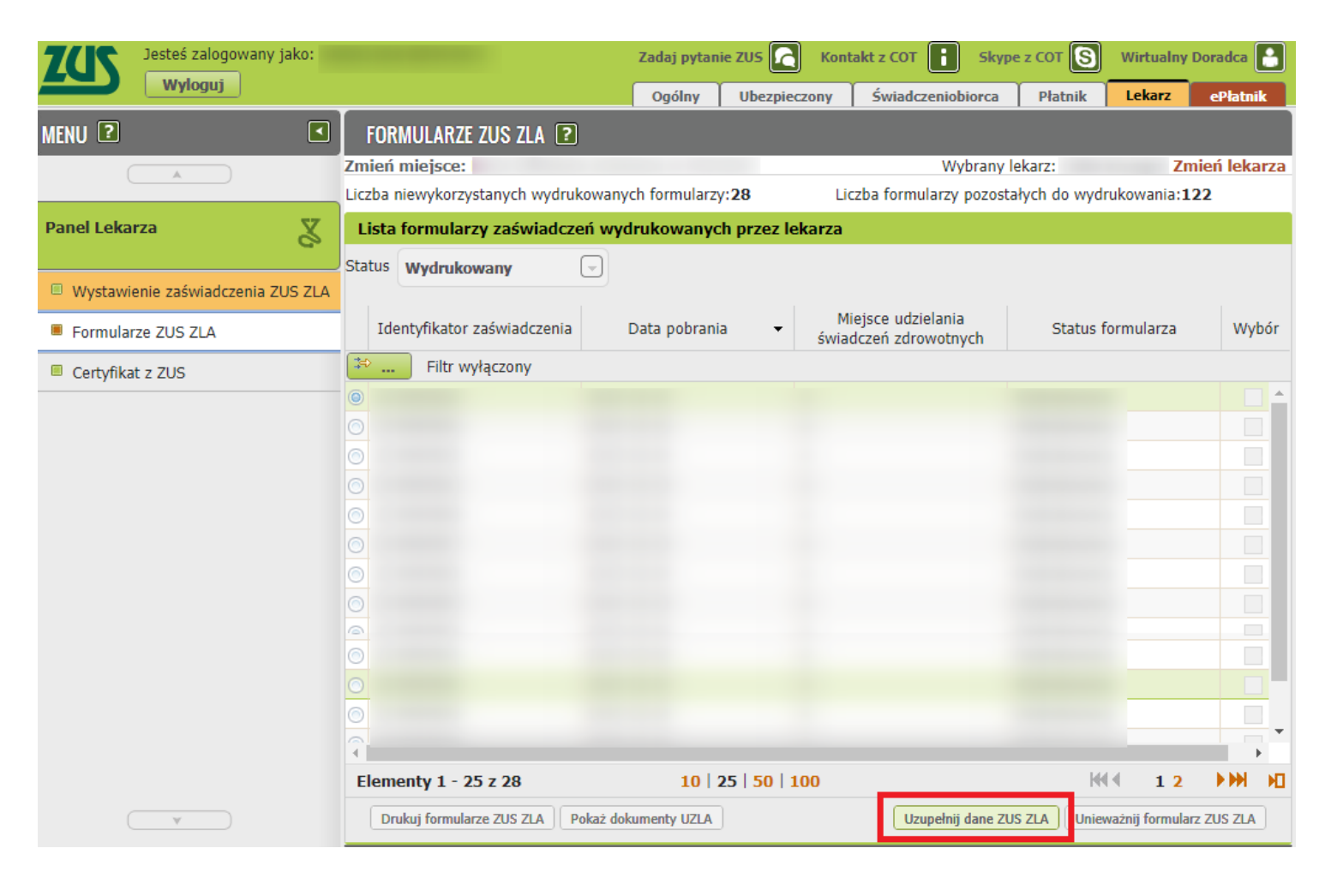

Dla asystenta medycznego dostępna jest również funkcjonalność przejścia do kreatora elektronizacji wybranego formularza (przycisk "Uzupełnij dane ZUS ZLA").

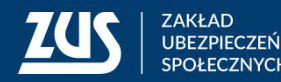

# Dziękuję za uwagę

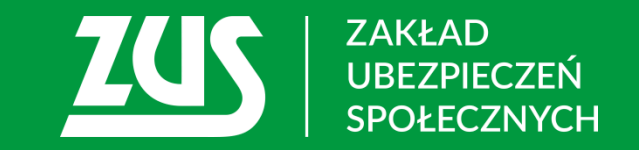